# QSAR TOOLBOX

The OECD QSAR Toolbox for Grouping Chemicals into Categories

# OECD QSAR Toolbox v.4.4.1

Step by step example on how to predict acute aquatic toxicity to Daphnia for 3-ethyl-5-methyl-3-methoxyphenol by the trend analysis approach

- Background
- Keywords
- Objectives
- Specific Aims
- Trend analysis
- The exercise
- Workflow of the exercise

# Background

 This is a step-by-step presentation designed to take the user of the Toolbox through the workflow of a data gap filling exercise by trend analysis approach.

- Background
- Keywords
- Objectives
- Specific Aims
- Trend analysis
- The exercise
- Workflow of the exercise

## **Keywords**

**TARGET CHEMICAL** – a chemical of interest

**MODULE** – a Toolbox module is a section dedicated to specific actions and options (e.g. Profiling)

**WORKFLOW** – the use, in combination, of the different modules (e.g. prediction workflow: from input to report)

**PROFILER** - algorithm (rule set) for the identification of specific features of the chemicals. Several types of profilers are available, such as structural (e.g. organic functional groups), mechanistic (e.g. Protein binding by OECD) and endpoint-specific (e.g. in vitro in vitro mutagenicity (Ames test) alerts by ISS) profilers.

**ALERT** - the profilers consist of sets of rules or alerts. Each of the rules consists of a set of queries. The queries could be related to the chemical structure, physicochemical properties, experimental data, comparison with the target or list with substances and external queries from other predefined profilers (reference queries).

**CATEGORY** – "group" of substances sharing same characteristics (e.g. the same functional groups or mode of action). In a typical Toolbox workflow, it consists of the target chemical and its analogues gathered according to the selected profilers

**ENDPOINT TREE** – Endpoints are structured in a branched scheme, from a broader level (Phys-Chem properties, Environmental Fate and transport, Ecotoxicology, Human health hazard) to a more detailed one (e.g. EC3 in LLNA test under Human health hazard-Skin sensitization)

**DATA MATRIX** – Table reporting the chemical(s) and data (experimental results, profilers outcomes, predictions). Each chemical is in a different column and each data in a different row

**PREDICTION** – An outcome obtained for the target chemical by different gap filling approach methods (e.g. read-across, trend analysis, QSAR model predictions)

**TREND ANALYSIS** - The appropriate data-gap filling method for "quantitative endpoints" (e.g., 96h-LC50 for fish) if a high number of analogues with experimental results are identified.

**IUCLID 6 (IU6)** – IUCLID is a software to record, store, maintain and exchange data on intrinsic and hazard properties of chemical substances. Toolbox has a functionality to export a prediction or import of data to/from IU6

- Background
- Keywords
- Objectives
- Specific Aims
- Trend analysis
- The exercise
- Workflow of the exercise

# **Objectives**

- This presentation reviews a number of functionalities of the Toolbox:
  - Identify analogues for a target chemical
  - Retrieve experimental results available for those analogues
  - Fill data gaps by trend-analysis

- Background
- Keywords
- Objectives
- Specific Aims
- Trend analysis
- The exercise
- Workflow of the exercise

## **Specific Aims**

- To review the workflow of the Toolbox.
- To review the six modules of the Toolbox.
- To reacquaint the user with the basic functionalities within each module.
- To explain the rationale behind each step of the exercise.

- Background
- Keywords
- Objectives
- Specific Aims
- Trend analysis
- The exercise
- Workflow of the exercise

# Trend Analysis Overview

- For a given (eco)toxicological endpoint, the members of a category are often related by a trend (e.g. increasing, decreasing or constant). The trend could be related to molecular mass, carbon chain length, or to some other physicochemical property.
- A demonstration of consistent trends in the behaviour of a group of chemicals is one of the desirable attributes of a chemical category and one of the indicators that a common mechanism for all chemicals is involved. When some chemicals in a category have measured values and a consistent trend is observed, missing values can be estimated by simple scaling from the measured values to unmeasured values as a means of filling data gaps.

- Background
- Keywords
- Objectives
- Specific Aims
- Trend analysis
- The exercise
- Workflow of the exercise

### Exercise

- In this exercise we will predict the acute toxicity to daphnids for an untested compound, (3-ethyl-5-methyl-4-methoxyphenol), which is the "target" chemical.
- The target endpoint is LC50, 48h, Mortality, *D.magna*.
- This prediction will be accomplished by collecting a set of test data for chemicals considered to be in the same category as the target molecule.
- The category will be defined using the following categorization schemes:
  - Acute aquatic toxicity classification by ECOSAR for primary grouping.
  - Acute aquatic toxicity MOA by OASIS for mechanistic refining the category.

- Background
- Keywords
- Objectives
- Specific Aims
- Trend analysis
- The exercise
- Workflow of the exercise

## Workflow

- Toolbox has six modules which are used in a sequential workflow:
  - Chemical Input
  - Profiling
  - Data
  - Category Definition
  - Filling Data Gaps
  - Report

- Background
- Keywords
- Objectives
- Specific Aims
- Trend analysis
- The exercise
- Workflow of the exercise
  Chemical Input

## **Chemical Input** Overview

- This module provides several means of entering the chemical of interest or the target chemical.
- Since all subsequent functions are based on chemical structure, the goal here is to make sure the molecular structure assigned to the target chemical is the correct one.

# **Chemical Input** Ways of Entering a Chemical

### **User Alternatives for Chemical ID:**

A.Single target chemical

- Chemical Name
- Chemical Abstract Services (CAS) number (#)
- SMILES (simplified molecular information line entry system) notation/InChi
- Drawing chemical structure
- Select from User List/Inventory/Databases
- Substructure by using SMART

**B.**Group of chemicals

- User List/Inventory
- Specialized Databases

#### QSAR TOOLBOX

### **Getting Started**

- Open Toolbox.
- Click "Input".

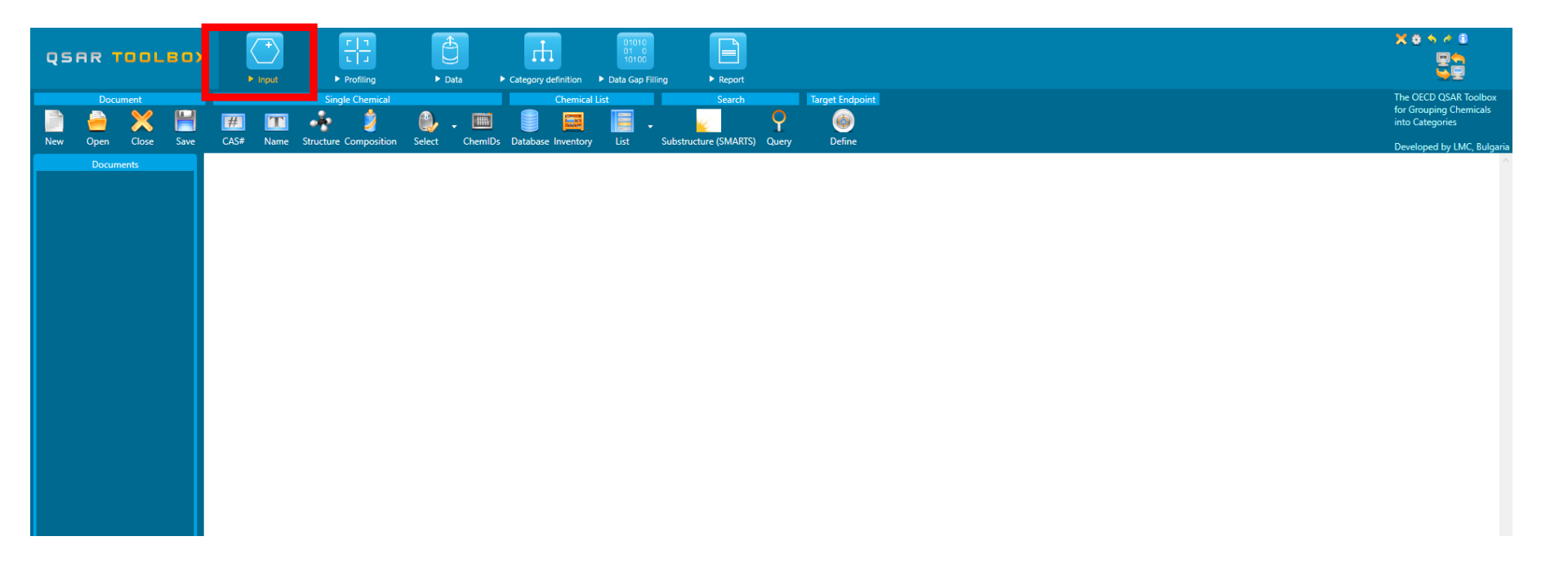

# **Chemical Input by Drawing**

- Input of the target chemical by drawing varies in difficulty with the structural complexity of the molecule.
- It is accomplished by a series of point-click-move-click operations within the 2D-editor which drops down when you click on "structure" (see next screen shot).
- The subsequent series of slides will take you through the process for inputting the target chemical.

## **Chemical Input Screen** Input target chemical by drawing

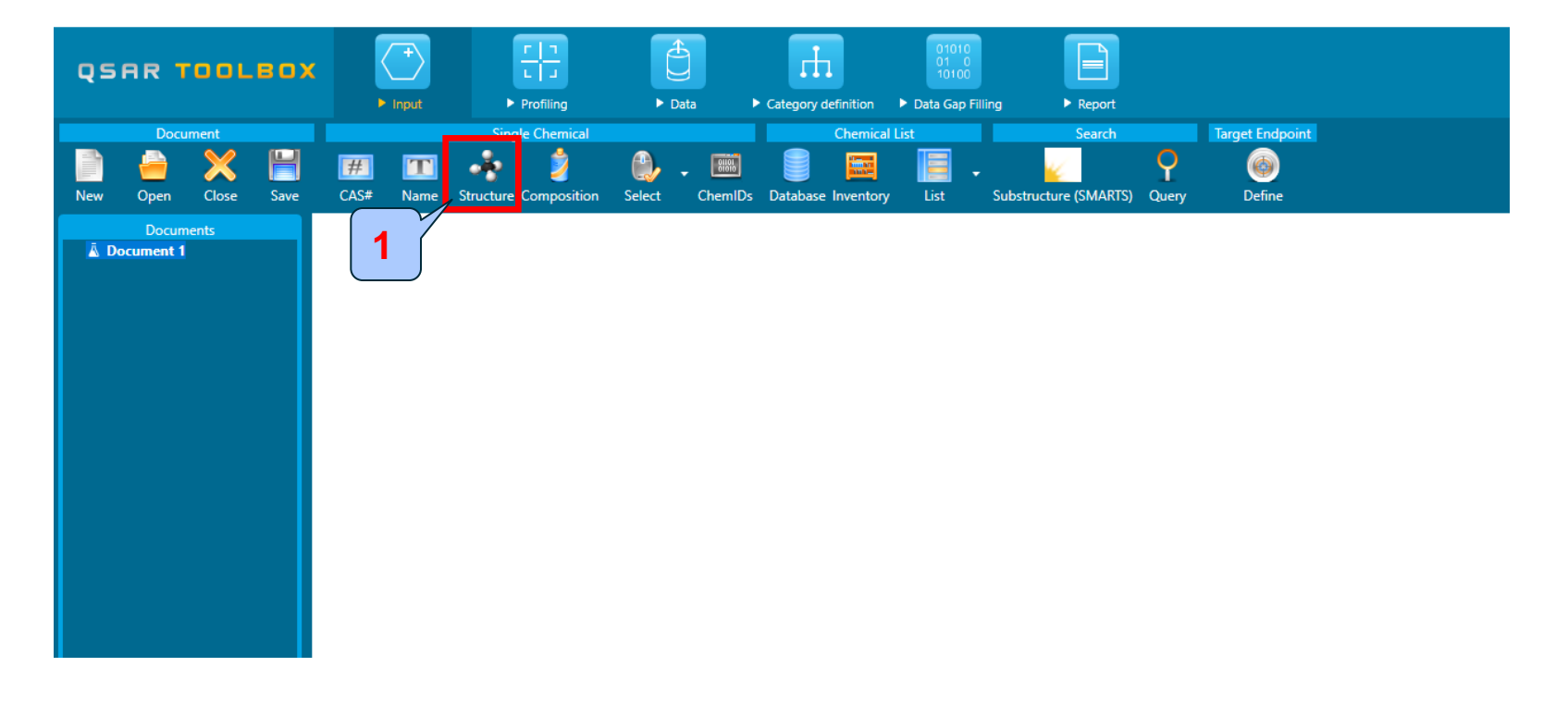

#### 1. Click **Structure** button.

# **Chemical Input**

# Drawing the target "3-ethyl-5-methyl-4-methoxyphenol" by 2-D editor

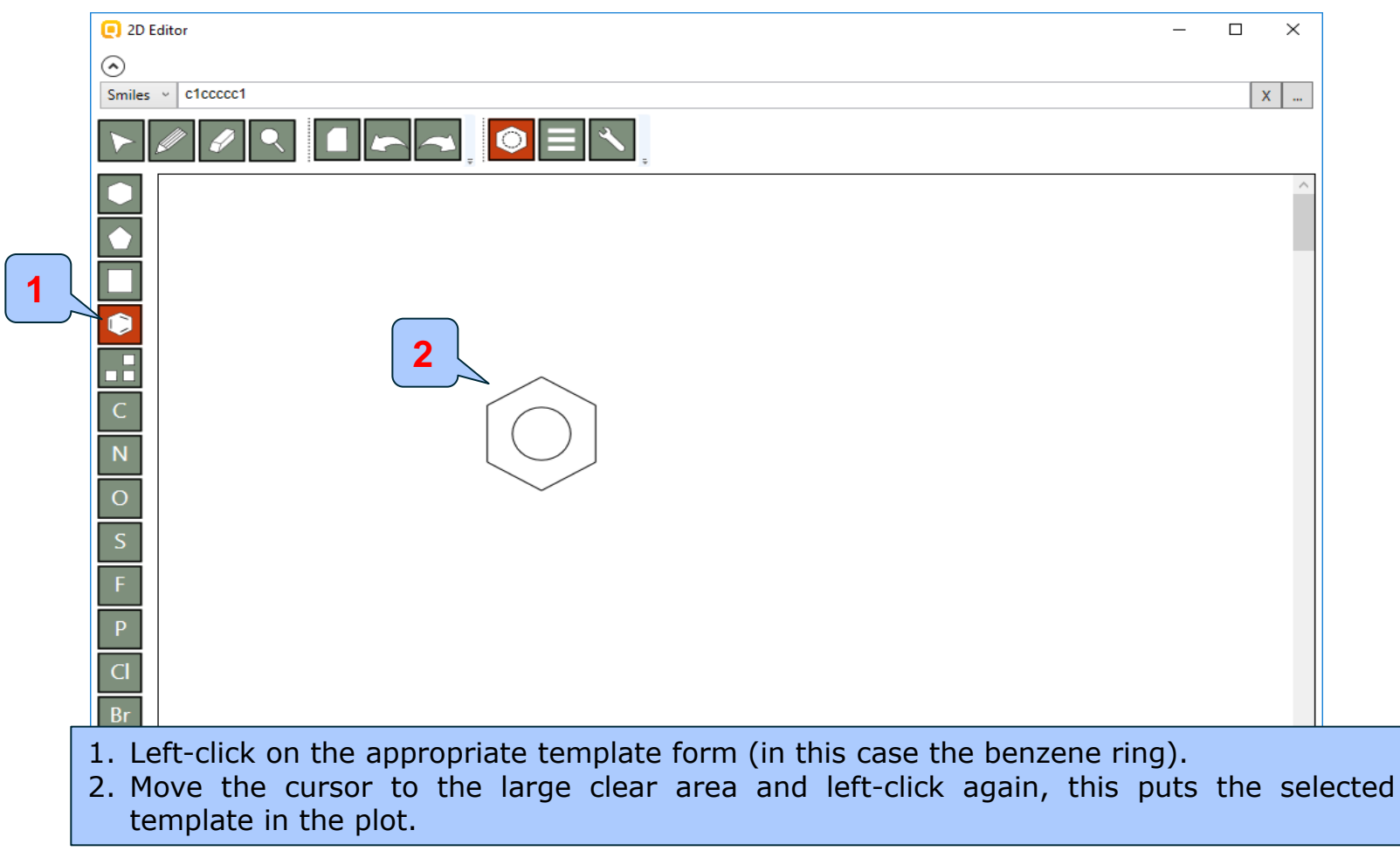

# **Chemical Input**

# Drawing the target "3-ethyl-5-methyl-4-methoxyphenol" by 2-D editor

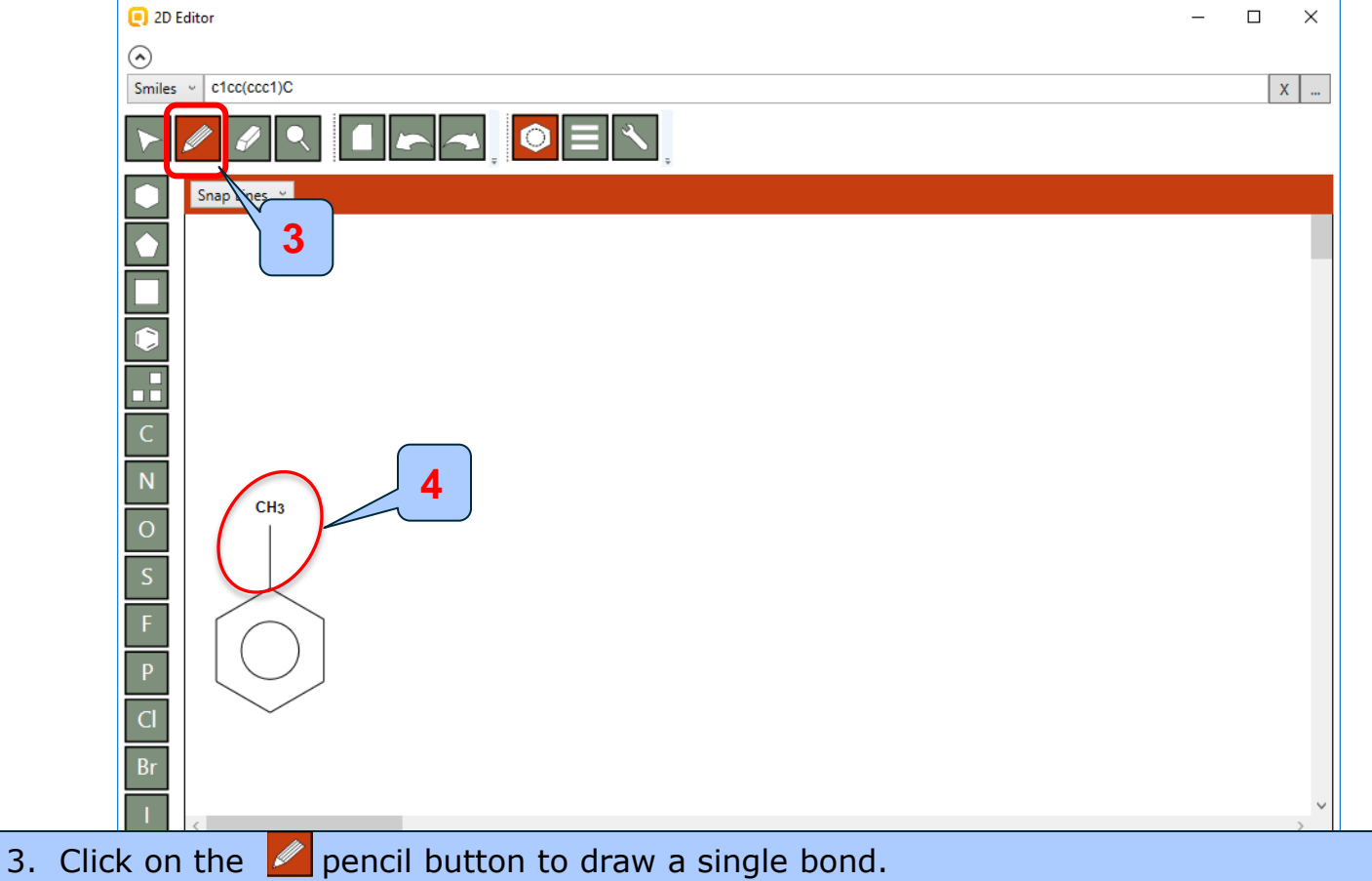

4. Drag the mouse (pointing finger) to the appropriate atom and left-click to create a single bond.

# **Chemical Input by Drawing**

- Note the default is addition of a  $CH_3$ -group.
- By moving the 'finger' to other C-atoms and left clicking the mouse adds other hydrocarbon fragments.
- If you make an incorrect entry you can click the `undo' icon ( ) in the upper corner of the screen to remove the addition.
- This process allows you to build the hydrocarbon skeleton of the target molecule (see next screen shot).

# **Chemical Input**

# Drawing the target "3-ethyl-5-methyl-4-methoxyphenol" by 2-D editor

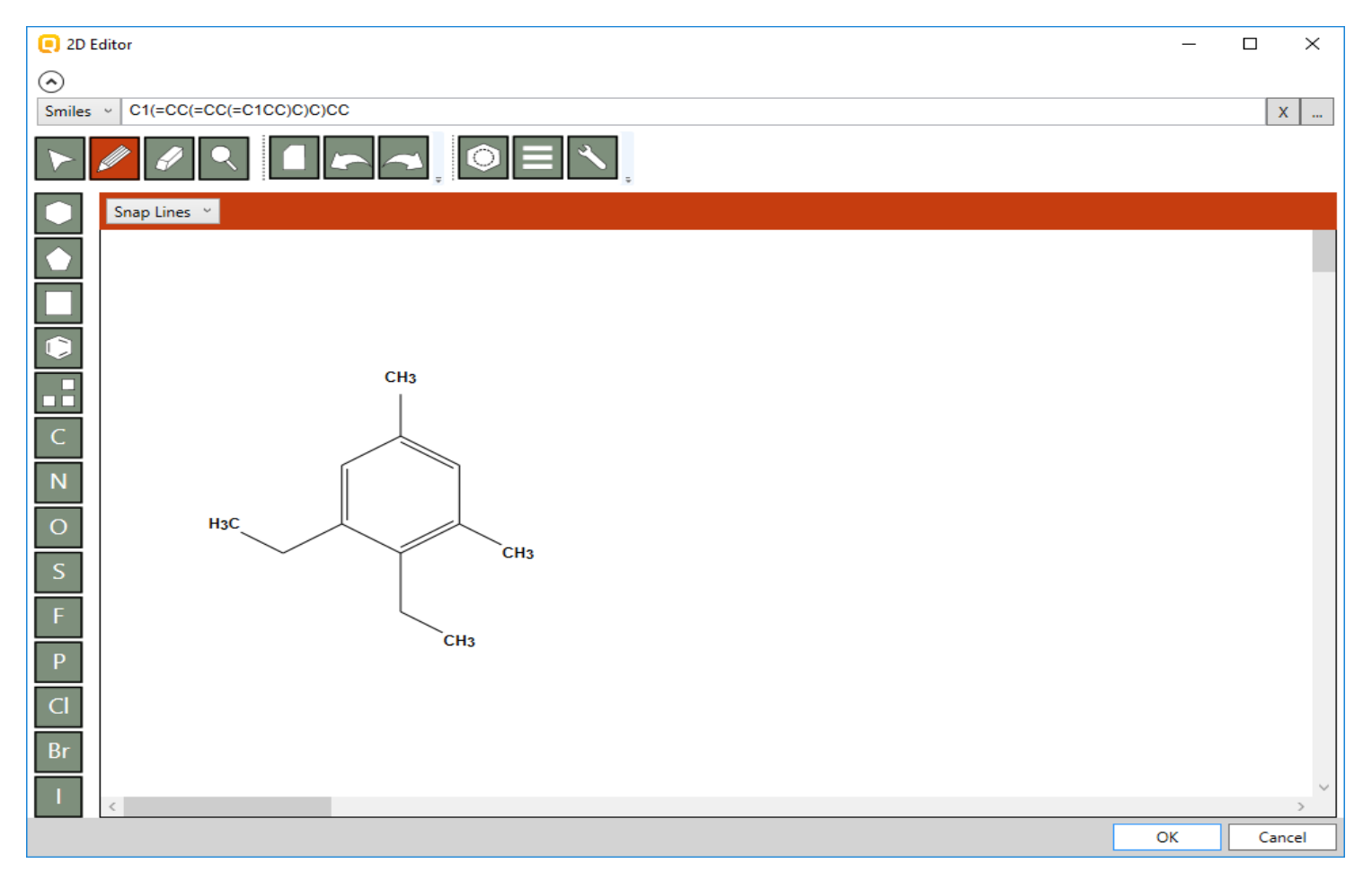

# **Chemical Input**

# Drawing the target "3-ethyl-5-methyl-4-methoxyphenol" by 2-D editor

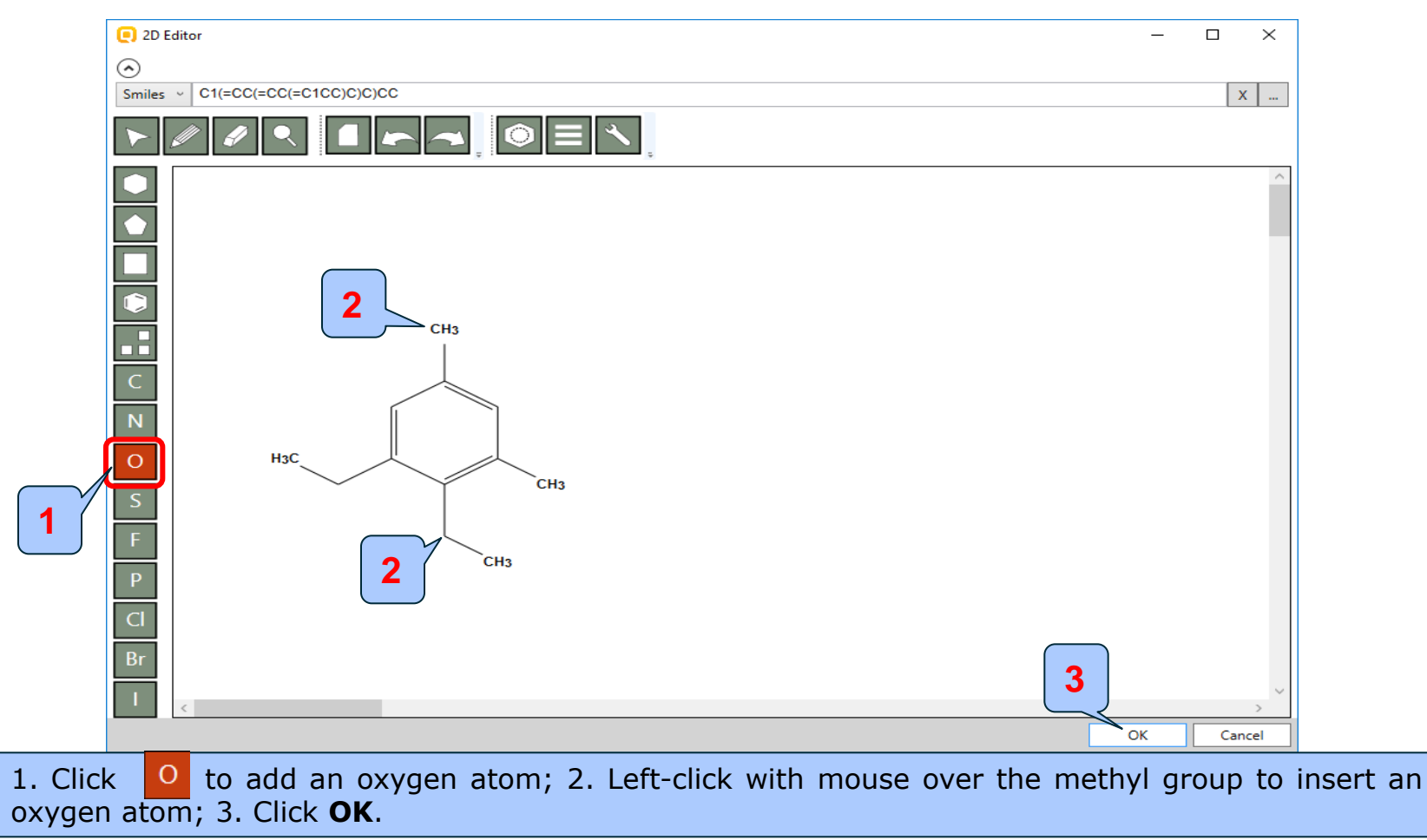

# **Chemical Input** Target chemical identity

- The already drawn target structure automatically appears on the data matrix
- Note that no CAS number or name is displayed for this chemical. This means the target chemical is not listed in the chemical inventories/databases implemented in the Toolbox (see next slide).

# **Chemical Input** Target chemical identity

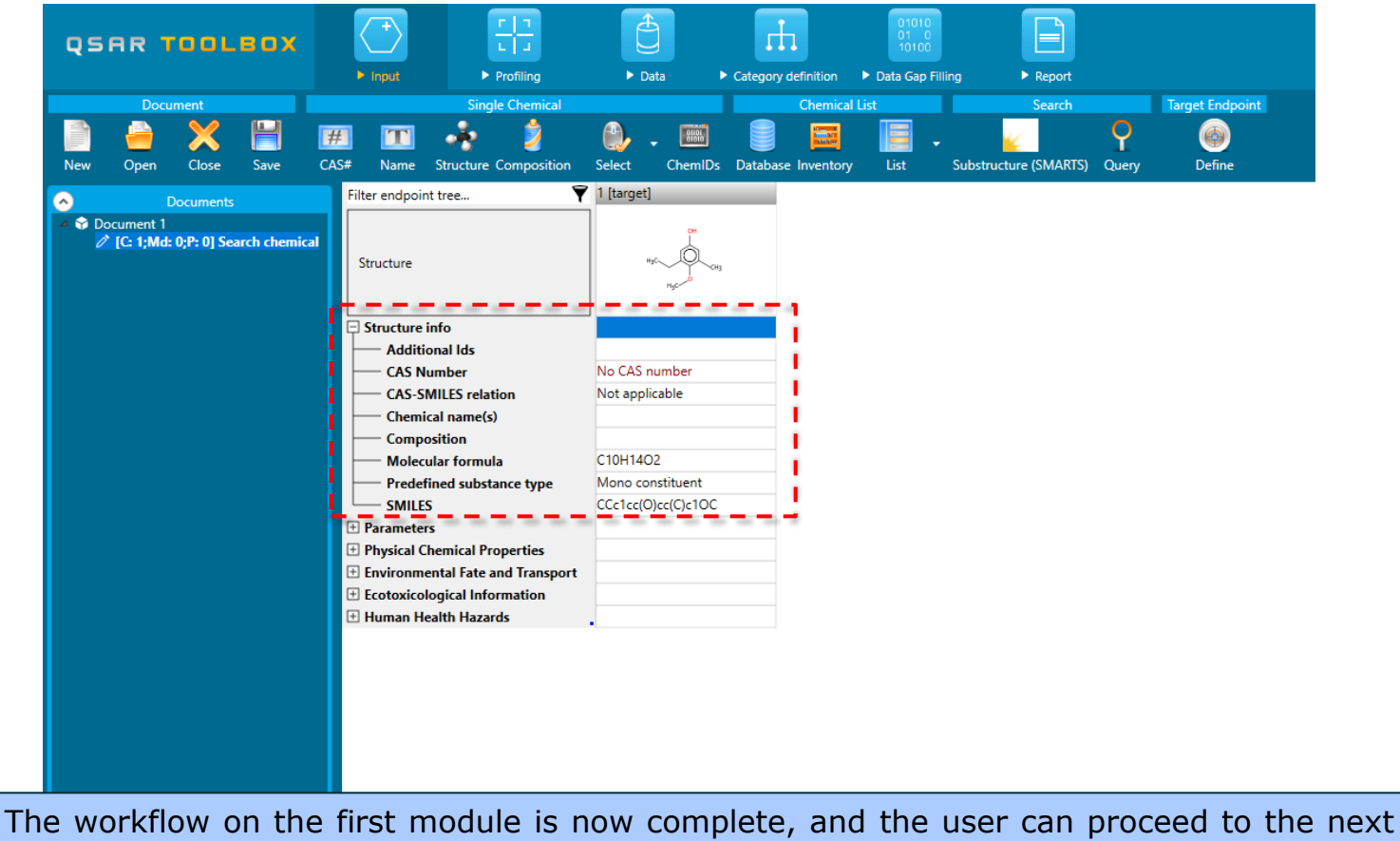

The workflow on the first module is now complete, and the user can proceed to the next module.

- Background
- Keywords
- Objectives
- Specific Aims
- Trend analysis
- The exercise
- Workflow of the exercise
  - Chemical Input
    - Define target endpoint

## **Input** Define target endpoint

- Defining of the endpoint allows entering the endpoint of interest e.g. EC3, LC50, gene mutation etc., along with specific metadata information. Based on the metadata, relevancy of the profiles and databases is provided expressed in different color highlighting:
  - In green are highlighted the most suitable profilers related to the endpoint and databases including data for the defined target endpoint,
  - In orange are colored profilers which are plausible with respect to the defined target endpoint.

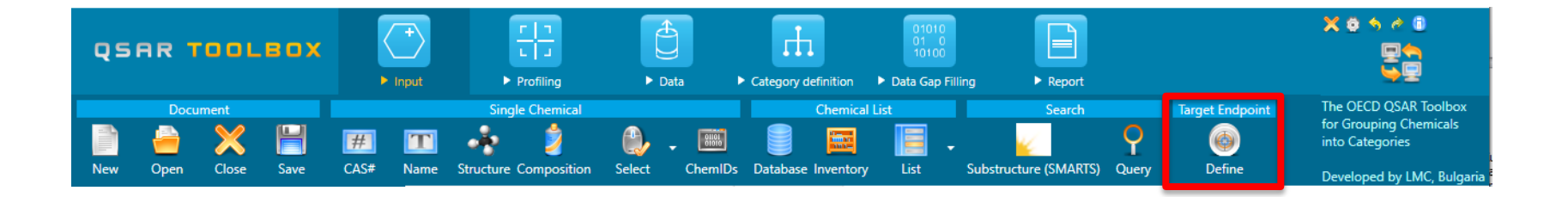

## **Input** Define target endpoint

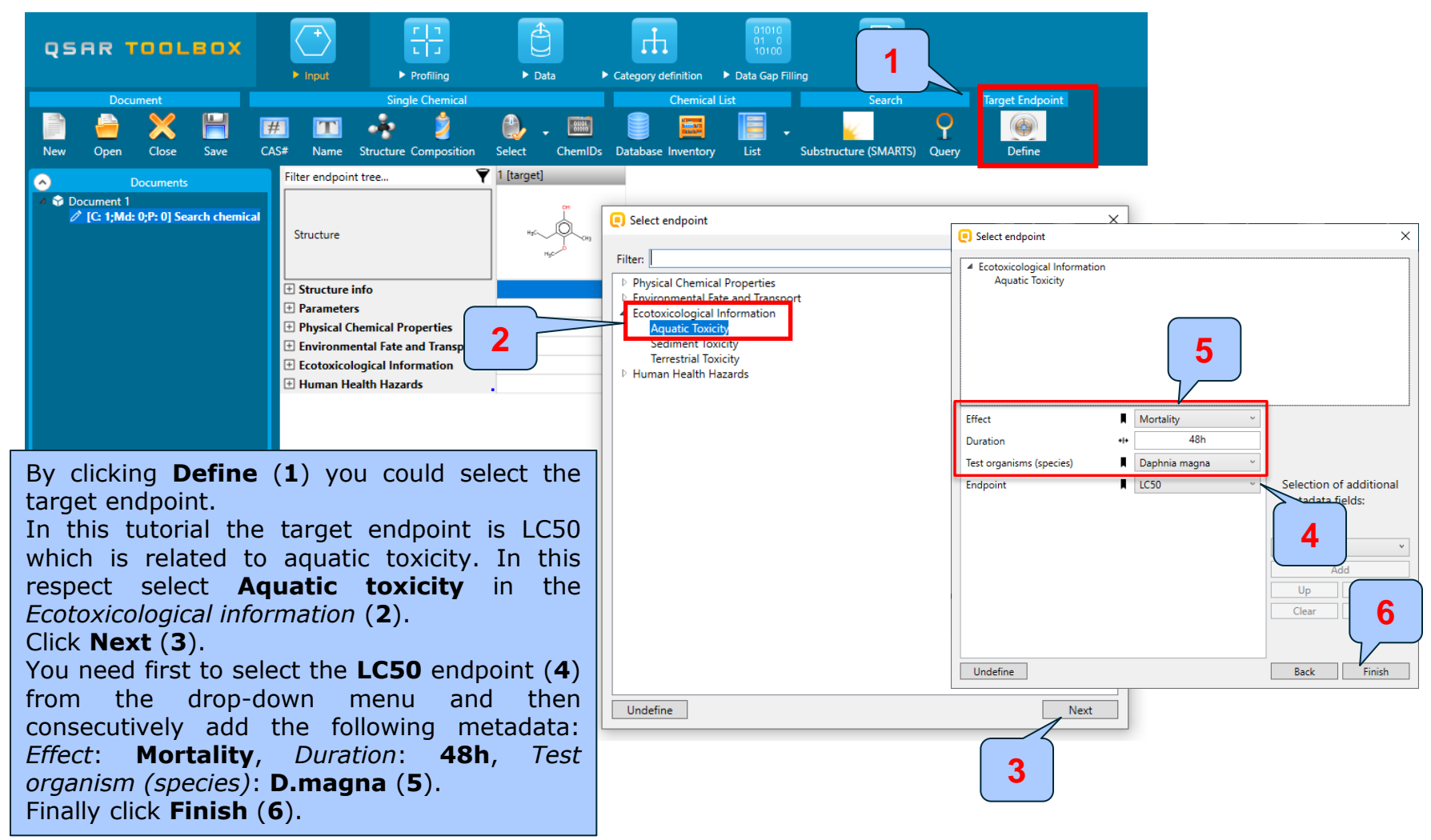

### **Input** Define target endpoint

| qs           | AR 1                    | TOOL          | вох         |      | +               |                                                                                                    |                             | Data    | Category    |           | 01010<br>01 0<br>10100 | ling  | Report            |       |                 |  |
|--------------|-------------------------|---------------|-------------|------|-----------------|----------------------------------------------------------------------------------------------------|-----------------------------|---------|-------------|-----------|------------------------|-------|-------------------|-------|-----------------|--|
| Document     |                         |               |             |      | mpac            | Single Chemical                                                                                                    | P Data                      |         | Chemical Li |           | ist                    |       | Search            |       | Target Endpoint |  |
|              | <u></u>                 | ×             | H           | #    | T               | 🔹 💈                                                                                                    |                             | -       |             |           |                        |       | ¥                 | 9     | 6               |  |
| New          | Open                    | Close         | Save        | CAS# | Name            | Structure Composition                                                                                                    | Select                      | ChemIDs | Database    | Inventory | List                   | Subst | tructure (SMARTS) | Query | Define          |  |
| <b>•</b>     |                         | Documents     |             | F    | ilter endpoi    | nt tree                                                                                                    |                             |         | 1 [target]  | _         | _                      |       |                   |       |                 |  |
| ⊿ 😚 Do<br>∕∕ | ocument 1<br>' [C: 1;Md | : 0;P: 0] Sea | rch chemica | ł    | Structure       |                                                                                                    |                             |         |             | Hyc Hyc   | Сна                    |       |                   |       |                 |  |
|              |                         |               |             | Ē    | E Structure     | info                                                                                                    |                             |         |             |           |                        |       |                   |       |                 |  |
|              |                         |               |             | E    | • Paramete      | rs                                                                                                    |                             |         |             |           |                        |       |                   |       |                 |  |
|              |                         |               |             |      | Physical C      | Chemical Properties                                                                                                    |                             |         |             |           |                        |       |                   |       |                 |  |
|              |                         |               |             |      | Ecotoxico       | ental Fate and Transport<br>logical Information<br>ic Toxicity<br>ortality<br>48 h<br>Animalia (animals)<br>Arthropoda (arthru<br>Branchiopoda<br>Daphnia m | opods)<br>(branchio<br>agna | AW SW   |             |           |                        |       |                   |       |                 |  |
|              |                         |               |             |      | Sedim<br>Terres | ent Toxicity<br>trial Toxicity                                                                                                    |                             |         |             |           |                        |       |                   |       |                 |  |
|              |                         |               |             |      | o numan H       | calul nazarus                                                                                                    |                             |         |             |           |                        |       |                   |       |                 |  |

The endpoint tree is automatically expanded to the level of the defined endpoint and the row is highlighted in yellow

### **Input** Input results

- 1) In module *Input*, you have entered the target chemical by drawing it.
- 2) The target endpoint (aquatic toxicity, LC50) is defined using "Define target endpoint" functionality.
- 3) Based on the defined target endpoint the relevant profiles and databases become highlighted in color (see next slides).

- Background
- Keywords
- Objectives
- Specific Aims
- Trend analysis
- The exercise
- Workflow of the exercise
  - Chemical Input
  - Profiling

# **Profiling** Overview

- "*Profiling"* module refers to the electronic process of retrieving relevant information on the target compound, other than environmental fate, ecotoxicity and toxicity data, which are stored in the Toolbox database;
- Available "profilers" includes likely mechanism(s) of action, wich could be useful in forming categories that include the target chemical;
- "Profilers" are a collection of empirical and mechanism knowledge which could be used to analyse the structural properties of chemicals;
- The "profilers" identify the affiliation of the target chemical(s) to preliminary defined categories (functional groups/alerts);
- The "Profiling" module contains also observed and simulated metabolisms/transformations, which could be used in combination with the profilers;
- The outcome of the profiling determines the most appropriate way to search for analogues, but they are also useful for preliminary screening or prioritization of substances;
- The "profilers" are not (Q)SARs, i.e. they are not prediction models themselves;
- Based on the "profilers' relevancy" (determined by the defined target endpoint), the most suitable and plausible once are getting colour highlighted.

# **Profilers** Background

Summary information of the different profilers are provided in the "About".

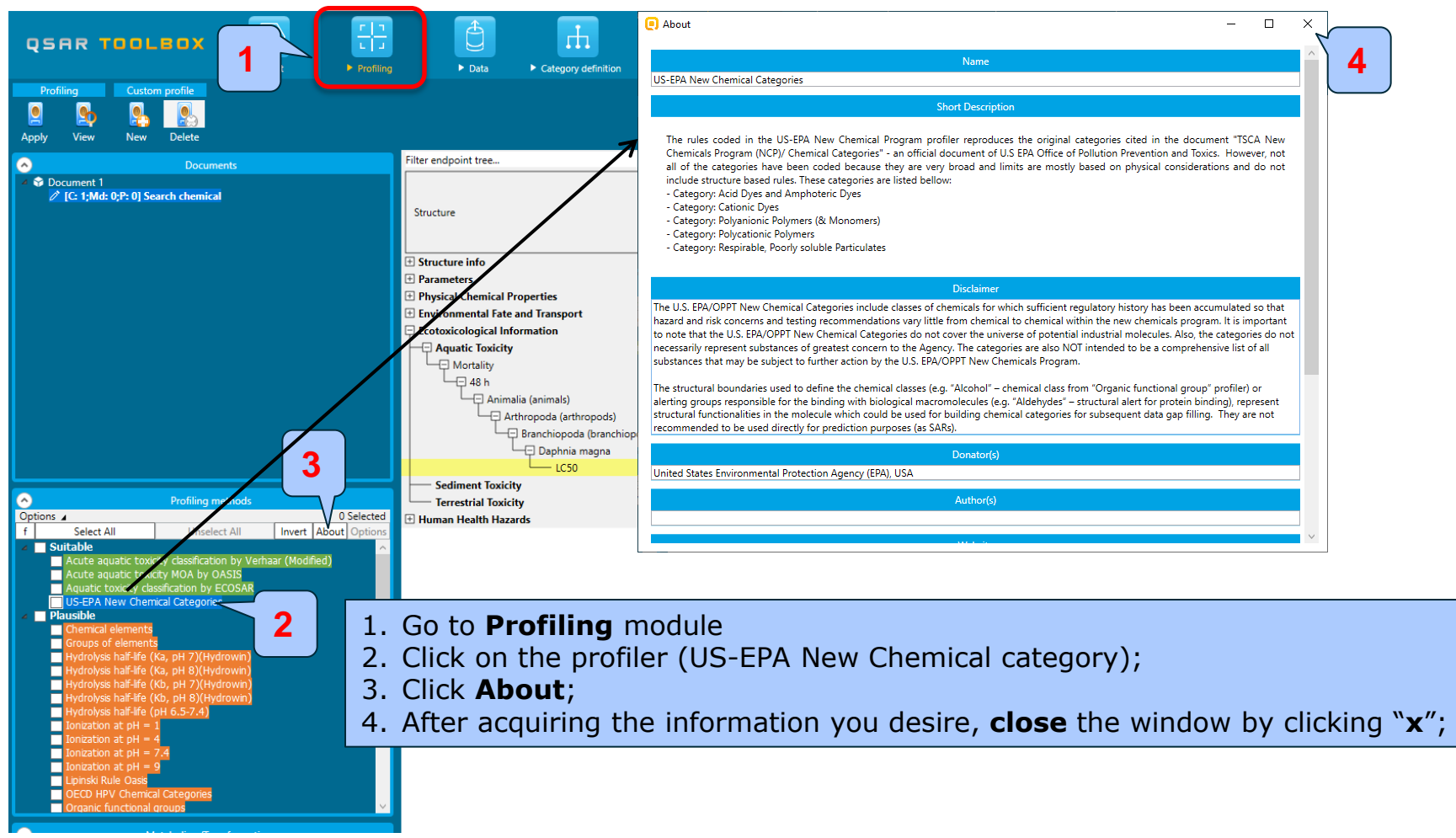

The OECD QSAR Toolbox for Grouping Chemicals into Categories
# **Profilers** Background

• For most of the profilers, background information can be retrieved by highlighting one of the profilers (for example, *US-EPA New Chemical Categories*) and clicking **View** (see next slide).

# **Profilers** Background

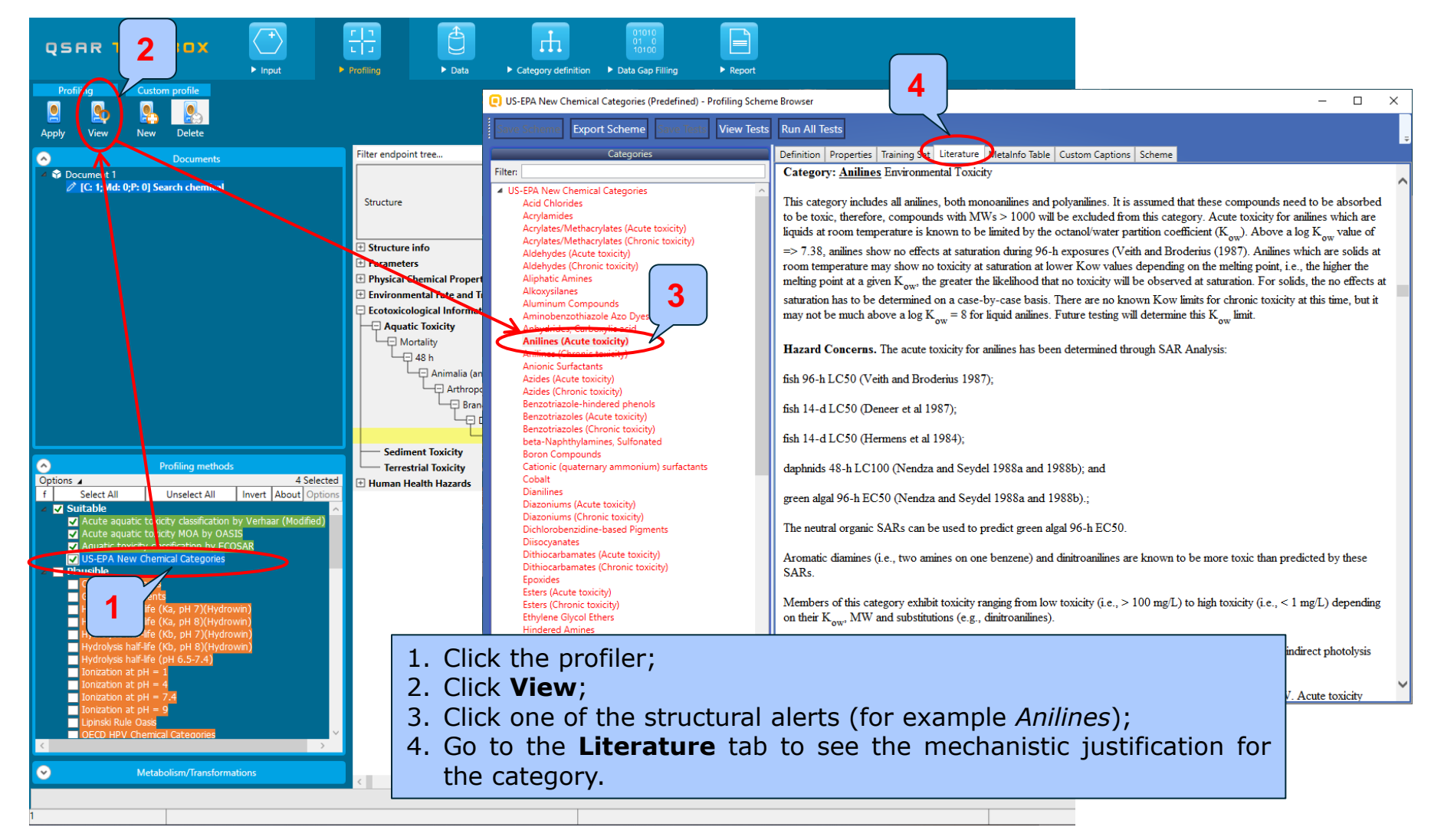

#### **Profilers** Background

 Once the endpoint is selected, the relevant profiles and metabolic transformations are highlighted. The meaning of the colors can be seen within the **Options** (1) by click **Legend** (2).

|   | <u>ہ</u>  | P               | rofiling met | hods   | 💽 Legend |                             | × |
|---|-----------|-----------------|--------------|--------|----------|-----------------------------|---|
|   | Options 🖌 |                 |              |        | Endpoint | selected in the data matrix |   |
| 1 | Group by: | Endpoint sele 👻 |              | ert    |          | Suitable                    |   |
|   | Sort by:  | Name ~          |              | ion by |          | Plausible                   |   |
|   | Color by: | Endpoint sele 💙 | Legend<      | 2      |          | Unclassified                |   |
|   |           |                 |              |        |          | ОК                          |   |

- **Suitable** developed using data/knowledge for the target endpoint;
- **Plausible** not endpoint specific; structure-based; form broader group of analogues;
- **Unclassified** all profilers, which are not classified in any of the categories above.
- Select the Profiling methods related to the target endpoint by ticking the checkbox next to the profilers name.
- This selects (a green check mark appears) or deselects (the green check disappears) profilers.

#### **Profiling** Profiling the target chemical

| Profile<br>Profile<br>Profile<br>Profile<br>Profile<br>Profile<br>Profile<br>Profile                                                                                                    | Data     P Category definition     Data Gap Filling     P Report                                                                                                    | The OECD QSAR Toolbox<br>for Grouping Chemicals<br>into Categories<br>Developed by LMC, Bulgaria |
|----------------------------------------------------------------------------------------------------|----------------------------------------------------------------------------------------------------|--------------------------------------------------------------------------------------------------|
| Documents     Documents     Documents     Documents     Documents     Search chemical     Documents     Documents     Docum | Filter endpoint tree.     Image:       Structure     Image:       B Structure info     Image:       Preside Chemical Properties     Image:       E horizonnemial Tate and Transport     Image:       E contrological Information     Image:       Image:     Image:       Sediment Toxicity     Image:       Image:     Image:       Image:     Image: |                                                                                                  |
| Observed Rat In vivo metabolism  Observed rat liver metabolism with nuantitative data                                                                                                    | <ol> <li>Select the row corresponding to the Aquatic Toxicity;</li> <li>Tick the checkboxes of the suitable profilers;</li> <li>Click Apply.</li> </ol>                                                                                                    | ×                                                                                                |

#### **Profiling** Profiling the target chemical

- The actual profiling will take several seconds depending on the number and type of selected profilers.
- The results of profiling automatically appear as a dropdown box under the target chemical.
- Please note the specific profiling results obtained by the most suitable profilers.
- These results will be used to search for suitable analogues in the next steps of the exercise.

# Profiling

#### Profiles of the target "3-ethyl-5-methyl-4methoxyphenol

|                                                                                                    | Profiling     > Data     > Category definition     > Data Gap Filling     > Report                                                                                                    |  |
|----------------------------------------------------------------------------------------------------|----------------------------------------------------------------------------------------------------|--|
| Apply View New Delete                                                                                                    |                                                                                                    |  |
| Cocuments<br>Cocument 1                                                                                                    | Filter endpoint tree  Filter endpoint tree  Structure  Structure info Parameters Physical Chemical Properties Environmental Fate and Transport Ecotoxicological Information Aquatic Toxicity AW SW AW SW                                                                                                    |  |
| Profiling methods           Options ▲         4 Selected           f         Select All         Unselect All           ✓         Suitable         Acute aquatic toxicity classification by Verhaar (Modified)           ✓         Acute aquatic toxicity classification by ECOSAR         US-EPA New Chemical Categories           ✓         Plausible         Chemical elements         Groups of elements           Groups of elements         Groups of elements         Groups of elements           Hydrokyse half-life (Ka), pH 8/(Hydrown)         Hydrokyse half-life (Ka), pH 8/(Hydrown)           Hydrokyse half-life (Ka), pH 8/(Hydrown)         Hydrokyse half-life (Ka), pH 8/(Hydrown)           Hydrokyse half-life (Ka), pH 8/(Hydrown)         Hydrokyse half-life (Ka), pH 8/(Hydrown)           Hydrokyse smultatic (Categories acuto simulator (Sicaline medium)         Disociation simulator (Acuto)           Autoxidation simulator (Acuto)         Hydrokyse simulator (Acuto)         Metabolism simulator           Hydrokyse simulator (Acuto)         Hydrokyse simulator (Acuto)         Metabolism simulator           Observed Mammalan metabolism simulator         Observed Mammalan metabolism         Observed Mammalan metabolism           Observed Mammalan metabolism         Observed Mammalan metabolism         Observed Mammalan metabolism | 4 o n<br>Animalia (animals)<br>Branchiopoda (branchiopods)<br>CS0<br>Context<br>Sediment Toxicity<br>Terrestrial Toxicity<br>Huserfriedht Hazards<br>Profiling<br>Fredefined<br>CS5 Profiling<br>Cost FAN ewe Chemical Categories<br>Endpoint Specific<br>Acute aquatic toxicity classification by Verhaar (Modified)<br>Acute aquatic toxicity classification by ECOSAR<br>Phenols (Acute toxicity)<br>Phenols and Anilines<br>Phenols |  |

#### **Profiling** Profiling results

- 1) In module *Profile*, you have profiled the target chemical according to the suitable profilers (green) related to the target endpoint.
- 2) The target chemical is categorized as "phenol" based on predefined Acute aquatic toxicity US-EPA profiler (hereafter called US-EPA) and the two endpoint-specific profilers (Acute aquatic toxicity classification by ECOSAR (hereafter called ECOSAR) and Acute aquatic toxicity MOA by OASIS (hereafter called MOA)
- 3) By the endpoint-specific "Acute aquatic toxicity classification by Verhaar" the target is categorized as "Class 3 (unspecific reactivity)"
- 4) In general the target is classified as "phenol"
- 5) All of the above mentioned profilers could be used for categorization purposes (collecting analogues)
- 6) In this case ECOSAR profiler will be used for categorization purpose (primary grouping).

## **Outlook**

- Background
- Keywords
- Objectives
- Specific Aims
- Trend analysis
- The exercise
- Workflow of the exercise
  - Chemical Input
  - Profiling
  - Data

#### Data

- *Data* module refers to the electronic process of retrieving the environmental fate, ecotoxicity and toxicity data that are stored in the Toolbox databases.
- Data gathering can be executed in a global fashion (i.e. collecting all data of all endpoints) or on a more narrowly defined basis (i.e. collecting data for a single or limited number of endpoints).
- Once the endpoint is selected, the relevant databases are highlighted. Meaning of the colors could be seen within the **Options** (1) by click **Legend** (2).

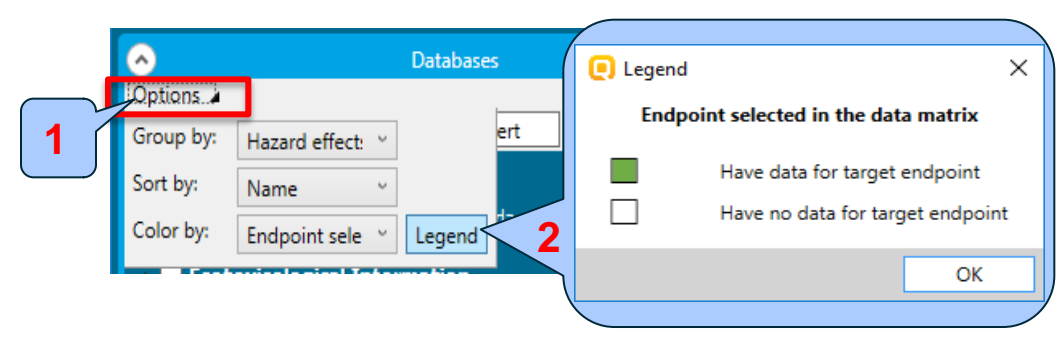

• In this example, we limit our data gathering to the common aquatic toxicity endpoints from databases containing aquatic toxicity data (Aquatic OASIS, ECHA REACH, ECOTOX, Food TOX Hazard EFSA).

#### Data

#### Gather data using database relevancy

| QSAR TOOLBOX                                                                 | ► Input                    | ► Profiling ► Data ► Categor                                                                                                    | 1       | D1010<br>01 0<br>10100<br>Data Gap Filling > Report |  |
|------------------------------------------------------------------------------|----------------------------|----------------------------------------------------------------------------------------------------|---------|-----------------------------------------------------|--|
| Data Import Export<br>Gather Impc 3 )6 IUCLID6                               | Dele<br>Dele<br>Database I | te                                                                                                    |         |                                                     |  |
| Documents                                                                    |                            | Filter endpoint tree                                                                                                    | <b></b> | 1 [target]                                          |  |
| Options ▲     Databases      Options ▲     f Select All Unselect All         | 4 Selected<br>Invert       | Structure   Structure info  Parameters                                                                                                    |         | HSC-CHS                                             |  |
| Aquatic ECETOC                                                               |                            | + Physical Chemical Properties                                                                                                    |         |                                                     |  |
| Aquatic OASIS                                                                |                            | Environmental Fate and Transport                                                                                                    |         |                                                     |  |
| ✓ ECHA REACH<br>✓ ECOTOX<br>✓ Food TOX Hazard EFSA<br>, Muman Health Hazards | 2                          | Ecotoxicological Information     Aquatic Toxicity     Mortality     48 h     Animalia (animals)     Arthropoda (arthropods)     Branchiopoda (branchiopods) | AW SW , |                                                     |  |
|                                                                              |                            |                                                                                                    |         |                                                     |  |
|                                                                              |                            | Sediment Toxicity                                                                                                    |         |                                                     |  |
|                                                                              |                            | Terrestrial Toxicity                                                                                                    |         |                                                     |  |
|                                                                              |                            | 🛨 Human Health Hazards                                                                                                    |         |                                                     |  |
|                                                                              |                            | Profiling     Decidefined                                                                                                    |         |                                                     |  |

- 1. Go to **Data** module;
- 2. Select the green highlighted databases corresponding to the Aquatic toxicity (Aquatic OASIS, ECHA REACH, ECOTOX, Food TOX Hazard EFSA);
- 3. Click Gather.

#### **Data** Process of collecting data

Toxicity information on the target chemical is electronically collected from the selected datasets.

A window with "Read data?" appears. Now the user could choose to collect "all" or "endpoint specific" data.

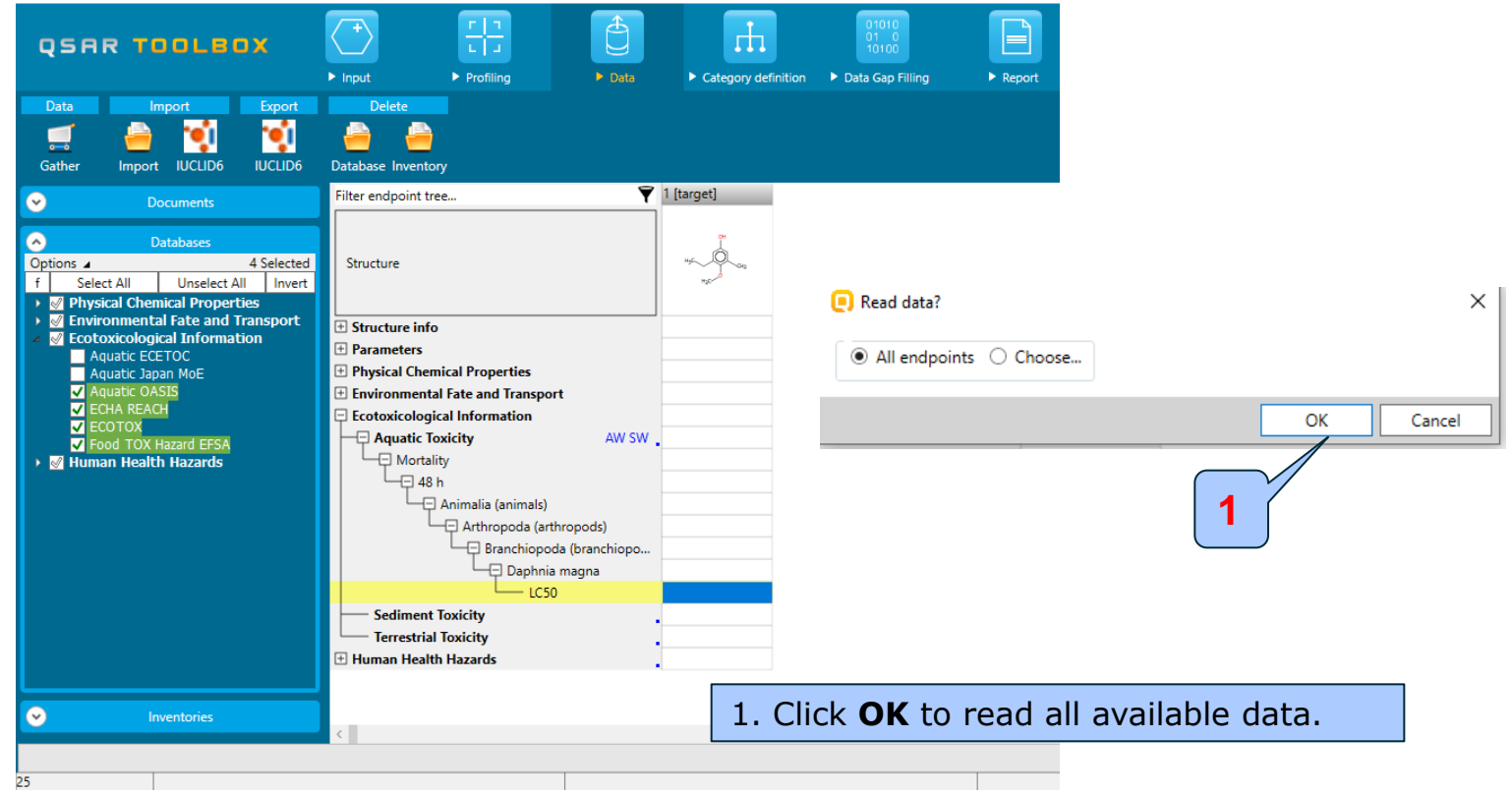

#### **Data** Process of collecting data

In this example, an insert window appears stating that no experimental data is available for the chemical of interest.

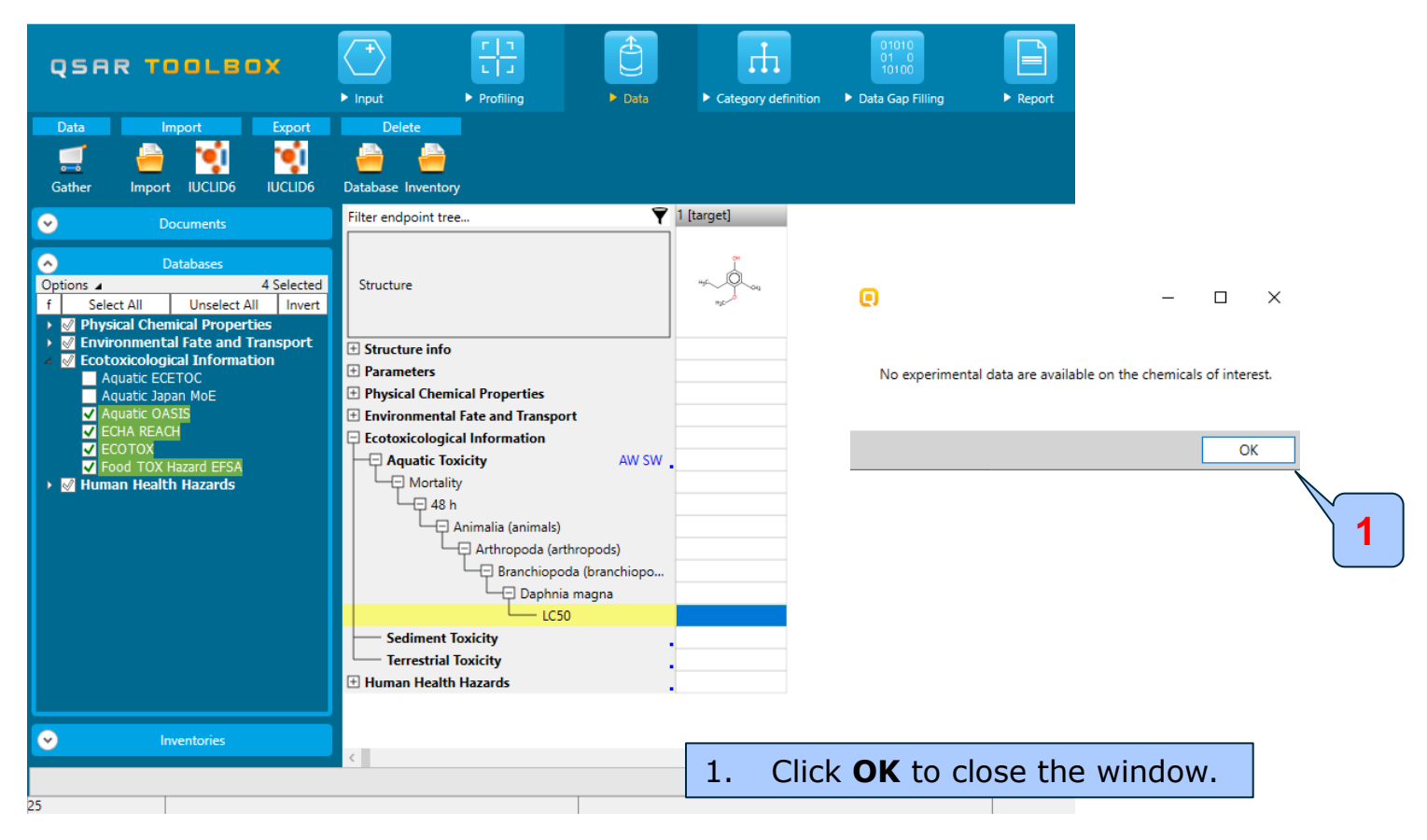

#### Recap

- You have entered the target chemical being sure of the correct structure.
- You have profiled the target chemical and found no experimental data is currently available for this structure.
- In other words, you have identified a data gap, which you would like to fill.
- Now you are ready to continue with next step of the workflow *Category Definition*.

# **Outlook**

- Background
- Keywords
- Objectives
- Specific Aims
- Trend analysis
- The exercise
- Workflow of the exercise
  - Chemical Input
  - Profiling
  - Data
  - Category definition

## Category Definition Overview

- This module provides the user with several means of grouping chemicals into a toxicologically meaningful category that includes the target molecule.
- This is the critical step in the workflow.
- Several options are available in the Toolbox to assist the user in defining the category definition.

# **Category Definition** Grouping methods

- The different grouping methods allow the user to group chemicals into chemical categories according to different measures of "similarity" so that within a category data gaps can be filled by trend-analysis.
- For this example, starting from the target chemical a specific ECOSAR classification is identified ("phenols"), subsequently analogues are found within the same specific classification ("phenols") for which experimental results are available.

## **Category Definition** ECOSAR categories - overview

- ECOSAR has been used by the U.S. Environmental Protection Agency since 1981 to predict the aquatic toxicity of new industrial chemicals in the absence of test data.
- The Aquatic toxicity classification by ECOSAR profiling scheme in the Toolbox is used for grouping of chemicals by structural similarity which may or may not have mechanistic meaning. Experience has shown ECOSAR to be a robust profiler which makes it a logical choice in an initial profiling scheme.

#### **Category Definition** Defining ECOSAR category

| QSAR TOOLBOX                                                                                                    | Profiling     Data     Category definition                  | 01010<br>01 0<br>10100<br>Data Gap Fillint<br>1 Report | t                                                                                                 |
|----------------------------------------------------------------------------------------------------|-------------------------------------------------------------|--------------------------------------------------------|---------------------------------------------------------------------------------------------------|
| Categorize                                                                                                    | Category consistency Category elements                      |                                                        |                                                                                                   |
| Cuments                                                                                                    | Filter endpoint tree 🍸                                      | 1 [target]                                             |                                                                                                   |
| Aquatic toxicity classification by ECOSAR<br>Options Aquatic toxicity classification by ECOSAR<br>1 Selected<br>f Select All Unselect All Invert About Options<br>Suitable | Structure                                                   | HSC-DOG                                                | Grouping options (Aquatic toxicity classification by ECOSAR) - X     Target_stegories     Phenols |
| Acute aquatic toxicity classification by Vernaar (M<br>Acute aquatic toxicity MOA by CASIC                                                                                 | ucture info                                                 |                                                        |                                                                                                   |
| Aquatic toxicity classification by ECOSAR                                                                                                    | 2 ameters                                                   |                                                        |                                                                                                   |
| Do-Li A. New Chemical Categorica                                                                                                    | - sical Chemical Properties                                 |                                                        | _                                                                                                 |
| Chemical elements                                                                                                    |                                                             |                                                        |                                                                                                   |
| Groups of elements                                                                                                    | Aw SW                                                       |                                                        | -                                                                                                 |
| Hydrolysis half-life (Ka, pH 7)(Hydrowin)                                                                                                    | Mortality                                                   |                                                        |                                                                                                   |
| Hydrolysis half-life (Kb, pH 7)(Hydrowin)                                                                                                    |                                                             |                                                        |                                                                                                   |
| Hydrolysis half-life (Kb, pH 8)(Hydrowin)                                                                                                    | Animalia (animals)                                          |                                                        | Options                                                                                           |
| Initiation at $pH = 1$                                                                                                    | Arthropoda (arthropods)                                     |                                                        | Davie Un Device                                                                                   |
| Ionization at pH = 4                                                                                                    | Branchiopoda (branchiopods)                                 |                                                        | Down Op Reset Options                                                                             |
| Ionization at pH = 7.4                                                                                                    |                                                             |                                                        | All categories                                                                                    |
| Lipinski Rule Oasis                                                                                                    | LC50                                                        |                                                        |                                                                                                   |
| OECD HPV Chemical Categories                                                                                                    | Sediment Toxicity                                           | ·                                                      | Acid maides                                                                                       |
| Organic functional groups<br>Organic functional groups (nested)                                                                                                    | + Human Health Hazardr                                      |                                                        | - Combine profiler -                                                                              |
| Organic functional groups (US EPA)                                                                                                    |                                                             |                                                        | Invert result                                                                                     |
| Organic functional groups, Norbert Haider (check                                                                                                    |                                                             |                                                        | AND OR Strict                                                                                     |
| Protein binding by OASIS<br>Protein binding by OECD                                                                                                    | US-EPA New Chemical Categories                              | Phenols (Acute toxicity)                               | Sort results                                                                                      |
| Protein binding potency GSH                                                                                                    | - Endpoint Specific                                         |                                                        |                                                                                                   |
| Christian cimilarity                                                                                                    | Acute aquatic toxicity classification by Verhaar (Modified) | Class 3 (unspecific reactivity)                        | OK V Cancel                                                                                       |
|                                                                                                    | Acute aquatic toxicity MOA by OASIS                         | Phenols and Anilines                                   |                                                                                                   |
|                                                                                                    | Aquatic toxicity classification by ECOSAR                   | Phenols                                                |                                                                                                   |

- 1. Go to Category Definition module
- 2. Select the highlighted Aquatic toxicity classification by ECOSAR;
- 3. Click Define;
- 4. Confirm the category "Phenols" by clicking **OK**.

#### QSAR TOOLEOX

#### **Category Definition** Defining ECOSAR category

|                                                                                                    | ta Category definition Data Gap Filling  | ► Report                              |
|----------------------------------------------------------------------------------------------------|------------------------------------------|---------------------------------------|
| Categorize     Category consistency       Image: Colspan="2">Image: Colspan="2">Image: Colspan="2">Category consistency       Image: Colspan="2">Image: Colspan="2">Image: Colspan="2">Image: Colspan="2">Category consistency       Image: Colspan="2">Image: Colspan="2">Image: Colspan="2">Image: Colspan="2">Colspan="2">Colspan="2"       Image: Colspan="2">Image: Colspan="2"       Image: Colspan="2">Image: Colspan="2"       Image: Colspan="2">Image: Colspan="2"       Image: Colspan="2">Image: Colspan="2"       Image: Colspan="2">Image: Colspan="2"       Image: Colspan="2">Colspan="2"       Image: Colspan="2">Image: Colspan="2"       Image: Colspan="2">Image: Colspan="2"       Image: Colspan="2">Image: Colspan="2" |                                          |                                       |
| Documents                                                                                                    | Filter endpoint tree 🍸                   | 1 [target] 2 3 4 5 6 7 8              |
| Occument 1     C: [Md: 0;P: 0] Search chemical     [C: 1167;Md: 0;P: 0] Phenols (Aquatic toxicity classification by ECOSAR)                                                                                                    | Structure                                |                                       |
|                                                                                                    | H Parameterr                             |                                       |
|                                                                                                    | Physical Chemical Properties             |                                       |
|                                                                                                    | Environmental Fate and Transport         |                                       |
|                                                                                                    | Ecotoxicological Information             |                                       |
|                                                                                                    | Aquatic Toxicity AW SW                   |                                       |
|                                                                                                    | Mortality                                |                                       |
|                                                                                                    | Grouping result                          | ts — 🗆 X                              |
|                                                                                                    | Animalia (anima                          |                                       |
|                                                                                                    | Arthropoda                               |                                       |
|                                                                                                    | Daor                                     | 1167 chemical(s) found.               |
|                                                                                                    |                                          |                                       |
|                                                                                                    | Sediment Toxicity                        |                                       |
|                                                                                                    | Terrestrial Toxicity                     |                                       |
| Aquatic toxicity classification by ECOSAR                                                                                                    | 🛨 Human Health Hazards                   |                                       |
| f Select All Unselect All Invert                                                                                                    | E Profiling                              |                                       |
| ⊿ Suitable                                                                                                    | IIS-EPA New Chemical Categories          | Phenols (Acute t                      |
| Acute aquatic toxicity classification by Verhaar (Modified)                                                                                                    |                                          |                                       |
| Aquatic toxicity classification by ECOSAR                                                                                                    | Acute aquatic toxicity classification by | Class 3 (unspecif                     |
| US-EPA New Chemical Categories                                                                                                    | Acute aquatic toxicity MOA by OASIS      | Phenols and Anil                      |
| Chemical elements                                                                                                    | Aquatic toxicity classification by ECOS  | Phenols                               |
| Groups of elements                                                                                                    |                                          |                                       |
| Hydrolysis half-life (Ka, pH 7)(Hydrowin)<br>Hydrolysis half-life (Ka, pH 8)(Hydrowin)                                                                                                    |                                          |                                       |
| Hydrolysis half-life (Kb, pH 7)(Hydrowin)                                                                                                    |                                          |                                       |
| Hydrolysis half-life (Kb, pH 8)(Hydrowin)<br>Hydrolysis half-life (pH 6 5-7 4)                                                                                                    |                                          |                                       |
| Ionization at $pH = 1$                                                                                                    |                                          |                                       |
| Ionization at $pH = 4$<br>Ionization at $pH = 7.4$                                                                                                    |                                          |                                       |
| Ionization at pH = 9                                                                                                    |                                          |                                       |
| Linineki Rulo Dacie                                                                                                    |                                          |                                       |
| 1 Click <b>OK</b> to confirm the real                                                                                                    | sult and to gather e                     | experimental data                     |
|                                                                                                    |                                          |                                       |
| Note: The number of chemicals                                                                                                    | depends on the da                        | atabase version you are working with. |

# Category Definition Analogues

- The Toolbox now identifies all chemicals corresponding to the ECOSAR classification of *Phenols* which are listed in the selected databases within the *Data* module.
- 1167 analogues are identified. Along with the target they form a category (Phenols) which can be used for data gap filling.

#### **Category Definition** Read data for Analogues

- The Toolbox automatically requests the user to select the endpoint that should be retrieved.
- The user can either select the specific endpoint or by default choose to retrieve data on all endpoints (see below).

| 💽 Read data?              |    | ×      |
|---------------------------|----|--------|
| All endpoints      Choose |    |        |
|                           | OK | Cancel |

- In this example, since only databases that contain information for Eco-toxicological endpoints are selected, both options give the same results.
- As the Toolbox must search the database, this may take some time.

#### **Category Definition** Summary information of Analogues

|                                                                                                    |                              | 01010<br>01 0<br>10100                | ► Report           |                    |                                                                                             |                |                 |      |
|----------------------------------------------------------------------------------------------------|------------------------------|---------------------------------------|--------------------|--------------------|---------------------------------------------------------------------------------------------|----------------|-----------------|------|
| Categorize Category consistency<br>Category consistency<br>Define Define with metabolism Subcategorize Combine Clustering Category elements                                                                                                    |                              |                                       |                    |                    |                                                                                             |                |                 |      |
| Documents                                                                                                    | Filter endpoint tree         | <b>T</b>                              | 1 [target]         | 2                  | 3                                                                                           | 4              | 5               | 6    |
| Document 1     A      Control (Control (Contro) (Contro) (Control (Control (Control (Contro) (Con | Structure                    |                                       | Hack Dong          |                    | 0<br>0<br>0<br>0<br>0<br>0<br>0<br>0<br>0<br>0<br>0<br>0<br>0<br>0<br>0<br>0<br>0<br>0<br>0 | Har            | 10 <sup>*</sup> | Sec. |
|                                                                                                    | Ecotoxicological Information |                                       |                    |                    |                                                                                             |                |                 |      |
|                                                                                                    | - Aquatic Toxicity           | AW SW                                 |                    |                    |                                                                                             |                |                 |      |
|                                                                                                    | + Accumulation               | 51/420                                |                    |                    |                                                                                             |                |                 |      |
|                                                                                                    | + Adult Behaviour            | 1/1                                   |                    |                    |                                                                                             |                |                 |      |
|                                                                                                    | + Adult Mortality            | 3/4                                   |                    |                    |                                                                                             |                |                 |      |
|                                                                                                    | + Avoidance                  | Gather data                           |                    |                    | — п ×                                                                                       | 4.65 mg/L      |                 |      |
|                                                                                                    |                              | C, outlet data                        |                    |                    |                                                                                             | 1 mg/L         |                 |      |
|                                                                                                    |                              |                                       |                    |                    |                                                                                             | 8.1 mg/L       |                 |      |
|                                                                                                    | - E Biochemistry             | -                                     | 70014              | 1166               |                                                                                             | 0.4 mg/L       |                 |      |
|                                                                                                    | + Biomass                    | · · · · · · · · · · · · · · · · · · · | r8914 points added | across 1100 cnemic | ais.                                                                                        | 2.3 mg/L       | 4               |      |
|                                                                                                    | + Cell Number                |                                       |                    |                    |                                                                                             |                | 1               |      |
|                                                                                                    | + Cell(s)                    |                                       |                    |                    |                                                                                             | ENDEROS IL     | - )             |      |
|                                                                                                    | Coagulation of The Embry     |                                       |                    |                    | ОК                                                                                          |                |                 |      |
|                                                                                                    | + Development                | 77/1343                               |                    |                    |                                                                                             |                |                 |      |
|                                                                                                    | Ecosystem Process            | 6/65                                  |                    |                    |                                                                                             |                |                 |      |
| Aquatic toxicity classification by ECOSAR                                                                                                    | Enzyme(s)                    | 66/1287                               |                    |                    |                                                                                             | M: 4 mg/L      |                 |      |
| Options  O Selected                                                                                                    | + Feeding Behavior           | 36/135                                |                    |                    |                                                                                             | M: 10 mg/L     |                 |      |
| Select All     Unselect All     Invert                                                                                                    | + Fertility                  | 3/5                                   |                    |                    |                                                                                             |                |                 |      |
| Acute aquatic toxicity classification by Verbaar (Modified)                                                                                                    | + Frond Number               | 17/57                                 |                    |                    |                                                                                             |                |                 |      |
| Acute aquatic toxicity MOA by OASIS                                                                                                    |                              | 73/4345                               |                    |                    |                                                                                             |                |                 |      |
| Aquatic toxicity classification by ECOSAR                                                                                                    | - E Gonadal Histology        | 2/2                                   |                    |                    |                                                                                             |                |                 |      |
| US-EPA New Chemical Categories                                                                                                    | + Growth                     | 335/2722                              |                    |                    |                                                                                             | M: 0.25÷4 mg/L |                 |      |
| A Plausible                                                                                                    | - E Growth Inhibition        | 45/131                                |                    |                    |                                                                                             | M: 157 mg/L    |                 |      |
| Groups of elements                                                                                                    | + Growth Rate                | 275/1006                              |                    |                    |                                                                                             | M: 4.6 mg/L    |                 |      |
| Hydrolysis half-life (Ka, pH 7)(Hydrowin)                                                                                                    | + Histology                  | 54/443                                |                    |                    |                                                                                             | -              | -               |      |
| Hydrolysis half-life (Ka, pH 8)(Hydrowin)                                                                                                    | + Hormone(s)                 | 43/657                                |                    |                    |                                                                                             |                |                 |      |
| Hydrolysic half-life (Kh. nH 7)(Hydrowin)                                                                                                    |                              |                                       |                    |                    |                                                                                             |                |                 |      |

 Click **OK** on window that provides information for common number collected data across the initial group of chemicals.
 Note: The number of data points depends on the database version you are working with.

#### **Category Definition** Summary information of Analogues

| QS                   | AR TOOL                                                    | BOX                   | ► Input                     | ► Profiling                                      | <ul><li>Data</li><li>Cate</li></ul> | gory definition   | 01010<br>01 0<br>10100<br>Data Gap Filling | ► Report       |                  |                 |                   |                  |
|----------------------|------------------------------------------------------------|-----------------------|-----------------------------|--------------------------------------------------|-------------------------------------|-------------------|--------------------------------------------|----------------|------------------|-----------------|-------------------|------------------|
|                      | Ca                                                         | tegorize              |                             | Category consistency                             |                                     |                   |                                            |                |                  |                 |                   |                  |
| Define               | Define with metabolis                                      | m Subcategorize (     | Combine Cluste              | ering Category elements                          |                                     | 4.1               | 2                                          | 2              |                  | r               | <i>c</i>          | -                |
| $\odot$              | Doe                                                        | uments                |                             | Filter endpoint tree                             | Y                                   | I [target]        | 2                                          | 3              | 4                | 2               | 0                 | 1                |
| Option<br>f<br>⊿ Sui | Aquatic toxicity cl<br>s  Select All                       | unselect All          | SAR<br>0 Selected<br>Invert | Structure                                        |                                     | H3C-CH<br>H3C-CH3 | HC COL                                     | <b>0.00</b>    | Hyper O          | ND* #           | Sec.              | -922             |
|                      | Acute aquatic toxicity c<br>Acute aquatic toxicity N       | lassification by Verl | haar (Modr                  | Structure info                                   |                                     |                   |                                            |                |                  |                 |                   |                  |
|                      | Aquatic toxicity classifica                                | ition by ECOSAR       |                             | Parameters                                       |                                     |                   |                                            |                |                  |                 |                   |                  |
|                      | JS-EPA New Chemical (                                      | ategories             |                             | Physical Chemical Prop<br>Physical Chemical Prop | perties 473/5408                    |                   |                                            | M: 2.13 µm     | M: 1.95E+04 mg/l |                 | M: 1.89 µm        |                  |
| 🔺 Pla                | usible                                                     |                       |                             | 🛨 Environmental Fate an                          | d Transport 390/3261                |                   |                                            | M: 0 %         | M: 0.1 %         |                 | M: 0 %            |                  |
|                      | Chemical elements<br>Groups of elements                    |                       |                             | 📮 Ecotoxicological Inform                        | mation                              |                   |                                            |                |                  |                 |                   |                  |
|                      | Hydrolysis half-life (Ka, p                                | H 7)(Hydrowin)        |                             | Aquatic Toxicity                                 | AW 9W 961/46669                     |                   | M: 10 mg/L                                 | M: ≥1.5 mg/L   | M: 0.00382 mg/L  | M: =2.5 mg/L    | M: >1E+03 mg/L    |                  |
|                      | Hydrolysis half-life (Ka, p                                | H 8)(Hydrowin)        |                             | - 🕀 Sediment Toxicity                            | 7/20                                |                   | ·                                          |                |                  |                 |                   |                  |
|                      | Hydrolysis half-life (Kb, p<br>Hydrolysis half life (Kb, r | H 7)(Hydrowin)        |                             | - Terrestrial Toxicity                           | 299/8701                            |                   |                                            |                | M: 30 mg/kg bd   | M: =71.8 mg/kg  |                   | M: 0.3÷5.6 mg/kg |
|                      | Hydrolysis half-life (pH 6                                 | .5-7.4)               |                             | Human Health Hazard                              | s 551/14855                         |                   |                                            | M: 1.09E+03 mg | M: 5 mg/kg bdw   | M: =0.5 mg/kg b | M: not irritating |                  |
|                      | lonization at pH = 1                                       |                       |                             | Profiling                                        |                                     |                   |                                            |                |                  |                 |                   |                  |
|                      | Conization at pH = 4                                       |                       |                             |                                                  |                                     |                   |                                            |                |                  |                 |                   |                  |
|                      | Ionization at pH = 9                                       |                       |                             |                                                  |                                     |                   |                                            |                |                  |                 |                   |                  |
|                      | _ipinski Rule Oasis                                        |                       |                             |                                                  |                                     |                   |                                            |                |                  |                 |                   |                  |
|                      | DECD HPV Chemical Cat                                      | egories               | ~                           |                                                  |                                     |                   |                                            |                |                  |                 |                   |                  |
| <                    |                                                            |                       | >                           |                                                  |                                     |                   |                                            |                |                  |                 |                   |                  |
|                      |                                                            |                       |                             |                                                  |                                     |                   |                                            |                |                  |                 |                   |                  |
|                      |                                                            |                       |                             |                                                  |                                     |                   |                                            |                |                  |                 |                   |                  |

Chemical statistics presenting the number of chemicals and the available experimental data for them. This is statistics for the current row on data matrix.

#### **Category Definition** Summary information of Analogues

|                                                                                                    |                                                          | Data points                                                                                                    |                                                                             |                                                                                                    |                                                                                                    | _                                                                                     | пх                                          |
|----------------------------------------------------------------------------------------------------|----------------------------------------------------------|----------------------------------------------------------------------------------------------------|-----------------------------------------------------------------------------|----------------------------------------------------------------------------------------------------|----------------------------------------------------------------------------------------------------|---------------------------------------------------------------------------------------|---------------------------------------------|
|                                                                                                    | ► I -<br>► Profili                                       | Datapoints                                                                                                    | #                                                                           | Value                                                                                                    | Original value                                                                                                    | Additional                                                                            | Applicatic                                  |
| Categorize                                                                                                    | Catego                                                   | Ecotoxicological Information;Aquatic Toxicity;Mortality;24<br>h;Animalia (animals);Chordata (chordates);Actinopterygii (ray-<br>finned fishes,spiny rayed fishes);Oncorhynchus<br>tshawytscha;Undefined Endpoint | 1                                                                           | M: 10 mg/L (Mass concentration)                                                                                                    | 1E+04 µg/L (Mass concentration)                                                                                                    | BAGS//<br>CONC/<br>ONLY<br>CONC<br>TESTED//                                           | 1 Dosed x<br>time(s) per<br>study<br>period |
| Documents     Aquatic toxicity classification by ECOSAR                                                                                                    | Filter endpoi                                            | Ecotoxicological Information;Aquatic Toxicity;Mortality;24<br>h;Animalia (animals);Chordata (chordates);Actinopterygii (ray-<br>finned fishes,spiny rayed fishes);Oncorhynchus<br>kisutch;Undefined Endpoint     | 2                                                                           | M: 10 mg/L (Mass concentration)                                                                                                    | 1E+04 µg/L (Mass concentration)                                                                                                    | BAGS//<br>CONC/<br>ONLY<br>CONC<br>TESTED// 4                                         | 1 Dosed x<br>time(s) per<br>study<br>period |
| Options         O Selected           f         Select All         Unselect All         Invert            Suitable         Acute aquatic toxicity classification by Verhaar (Modi<br>Acute aquatic toxicity MOA by OASIS<br>Aquatic toxicity classification by ECOSAR<br>US-EPA New Chemical Categories         Modi<br>Selected                                                                      | + Structure<br>+ Structure<br>+ Paramete<br>+ Physical ( | Ecotoxicological Information;Aquatic Toxicity;Behavior;24<br>h;Animalia (animals);Chordata (chordates);Actinopterygii (ray-<br>finned fishes,spiny rayed fishes);Ptychocheilus<br>oregonensis;Undefined Endpoint | 3                                                                           | M: 10 mg/L (Mass<br>concentration)                                                                                                    | 1E+04 µg/L (Mass concentration)                                                                                                    | BAGS//<br>CONC/<br>ONLY<br>CONC<br>TESTED//                                           | 1 Dosed x<br>time(s) per<br>study<br>period |
| Plausible<br>Chemical elements                                                                                                    | <ul> <li>Environm</li> <li>Ecotoxico</li> </ul>          | Ind                                                                                                    |                                                                             |                                                                                                    |                                                                                                    |                                                                                       | OK                                          |
| Groups of elements<br>Hydrolysis half-life (Ka, pH 7)(Hydrowin)<br>Hydrolysis half-life (Ka, pH 8)(Hydrowin)<br>Hydrolysis half-life (Kb, pH 7)(Hydrowin)<br>Hydrolysis half-life (Kb, pH 8)(Hydrowin)<br>Hydrolysis half-life (bH 6.5-7.4)<br>Ionization at pH = 1<br>Ionization at pH = 4<br>Ionization at pH = 7.4<br>Ionization at pH = 9<br>Lipinski Rule Oasis<br>OECD HPV Chemical Categories | - + Aqua                                                 | ic Toxicity AW SW 961/46669                                                                                                    | 0 mg/L N<br>0 mg/L N<br>0 mg/L N<br>ppm N<br>ppm N<br>N<br>N<br>N<br>N<br>N | A: ≥ 1.5 mg/L         M: M:           A: > 1.5 mg/L         M:           A: > 2.2 mg/L         M:           A: 9.2 mg/L         M:           A: 9.2 mg/L         M:           A: > 9.2 mg/L         M:           A: > 9.2 mg/L         M:           A: > 9.2 mg/L         M:           A: > 9.2 mg/L         M:           A: > 9.2 mg/L         M:           A: > 9.2 mg/L         M:           A: > 9.2 mg/L         M:           A: > 9.2 mg/L         M:           A: > 9.2 mg/L         M:           A: ≥ 11.2 mg/L         M: | 0.00382 mg/L M: =2.5 mg/L N<br>0.00382 mg/L M: =2.5 mg/L N<br>0.00382 mg/L N<br>0.1 mg/L N<br>0.15 mg/L<br>0.319 mg/L<br>0.4 mg/L<br>1 mg/L N<br>0.1 mg/L N<br>0.1 mg/L N | 1: >1E+03 mg/L<br>1: >1E+03 mg/L<br>1: >1E+03 mg/L<br>1: >1E+04 mg/L<br>1: 1E+04 mg/L |                                             |
|                                                                                                    |                                                          | trial Toxicity 299/8701                                                                                                    |                                                                             | M:                                                                                                    | 30 mg/kg bdM: =71.8 mg/kg                                                                                                    |                                                                                       | M: 0.3÷5.6 mg/kg                            |
|                                                                                                    | + Human H<br>+ Profiling                                 | ealth Hazards 551/14855                                                                                                    | N                                                                           | /: 1.09E+03 mg <mark>.</mark> M:                                                                                                    | 5 mg/kg bdw M: =0.5 mg/kg b N                                                                                                    | 1: not irritating                                                                     |                                             |
|                                                                                                    |                                                          |                                                                                                    |                                                                             |                                                                                                    |                                                                                                    |                                                                                       |                                             |

1. Double-click on the cell with measured data opens a table which provides detailed information for all experimental data of the focused chemical.

#### Recap

- You have identified a category of 1166 chemicals (*Phenols*) with the *Aquatic toxicity classification by ECOSAR* profiler for the target chemical 3-ethyl-5-methyl-4-methoxyphenol.
- The available experimental results for these 1166 analogues have been collected from the selected databases (*Aquatic OASIS, ECHA REACH, ECOTOX and Food TOX Hazard EFSA*).
- But before the user can proceed with the *Filling Data Gap* module, he/she should navigate through the endpoint tree and find the specific gap that will be filled.

#### **Category Definition** Navigation through the endpoint tree

- The user can navigate through the data tree by opening (or closing) the nodes of the tree.
- The data tree is extensive but logically constructed. It can be mastered with a practice.
- In this example, the "48 h LC50 Mortality for *Daphnia magna*" is the target endpoint.
- As already mentioned the row with the defined target endpoint is highlighted in yellow. (see next slide)

# **Category Definition**

#### Navigation through the endpoint tree

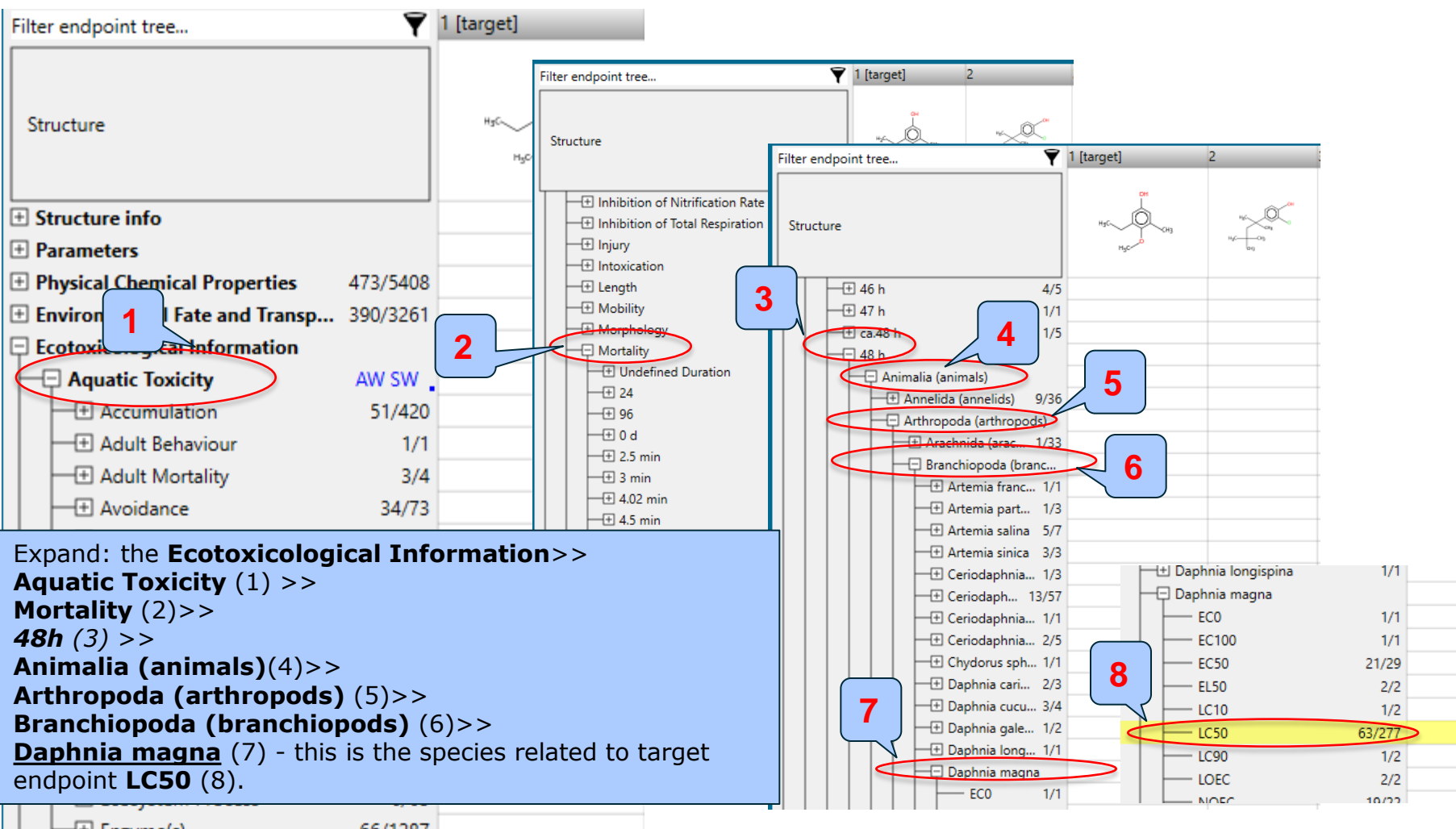

- 🕀 Enzyme(s)

66/1287

#### Recap

- You have now retrieved the available experimental data on aquatic toxicity for 1166 chemicals classified as "phenols" by the "ECOSAR" profiler found in the databases Aquatic OASIS, ECHA REACH, ECOTOX and Food TOX Hazard EFSA.
- You have identified the target endpoint of "48 h LC50 Mortality for *Daphnia magna*".
- You are ready to fill in the data gap so click *Data Gap Filling* (see next few slides).

# **Outlook**

- Background
- Keywords
- Objectives
- Specific Aims
- Trend analysis
- The exercise
- Workflow of the exercise
  - Chemical Input
  - Profiling
  - Data
  - Category definition
  - Data Gap Filling

# **Data Gap Filling**

#### Overview

- *Data Gap Filling* module gives access to five different data gap filling tools:
  - Read-across
  - Trend analysis
  - (Q)SAR models
  - Standardized workflow (SW)
  - Automated workflow (AW)
- The most relevant data gap mechanism is used , taking into account the following considerations:
  - *Read-across* is the appropriate data-gap filling method for "qualitative" endpoints like skin sensitisation or mutagenicity for which a limited number of results are possible (e.g. positive, negative, equivocal). Furthermore read-across is recommended for "quantitative endpoints" (e.g., 96h-LC50 for fish) if only a low number of analogues with experimental results are identified.
  - *Trend analysis* is the appropriate data-gap filling method for "quantitative endpoints" (e.g., 96h-LC50 for fish) if a high number of analogues with experimental results are identified.
  - (Q)SAR models can be used to fill a data gap if no adequate analogues are found for a target chemical.
  - Automated and standardized workflows follow preliminary implemented logic. The AW is not affected by the user activities (proceeding or subsequent), while the SW stops at the each step of the workflows allowing the user to make different selection.
- In this example we will use trend analysis.

The OECD QSAR Toolbox for Grouping Chemicals into Categories

#### **Data Gap Filling** Apply Trend analysis

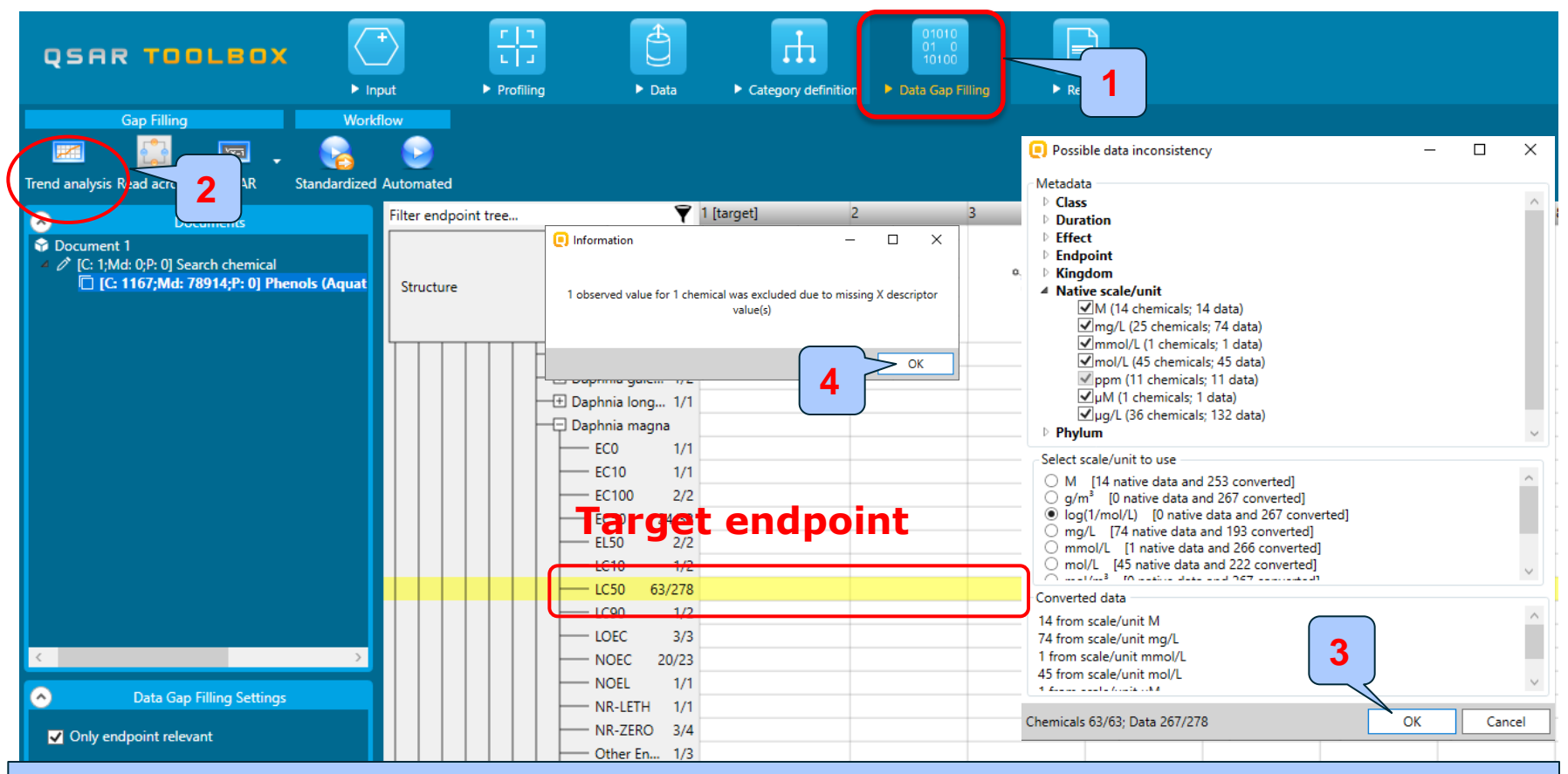

1. Go to **Data Gap filling** module; 2. Click **Trend analysis**; 3. A pop-up window alerting you to possible data inconsistencies appears. Click **OK**; 4. A pop-up message informs about the number of chemicals (e.g. mixtures or UVCB substances) that will not be included in the Trend analysis prediction due to missing X descriptor value(s), which by default is Log*Kow*. Click **OK**.

# **Data Gap Filling**

#### **Interpreting Trend analysis**

- The resulting plot outlines the log of the experimental LC50 results of all analogues (Y axis) according to a descriptor (X axis) with Log *Kow* being the default descriptor (see next slide).
- The **RED** points represent the predicted value for the target chemical.
- The **BLUE** points represent the experimental results available for the analogues used in the trend analysis.
- The square-shaped signs in the right side of the data gap filling window are the so-called "helpers". The helpers are notifying messages that provide different type of information related to the used data points in the prediction.
- Before accepting the estimated result for the target chemical, the trend analysis should be further refined by subcategorization (see the next slides).

## **Data Gap Filling** Results of Trend analysis

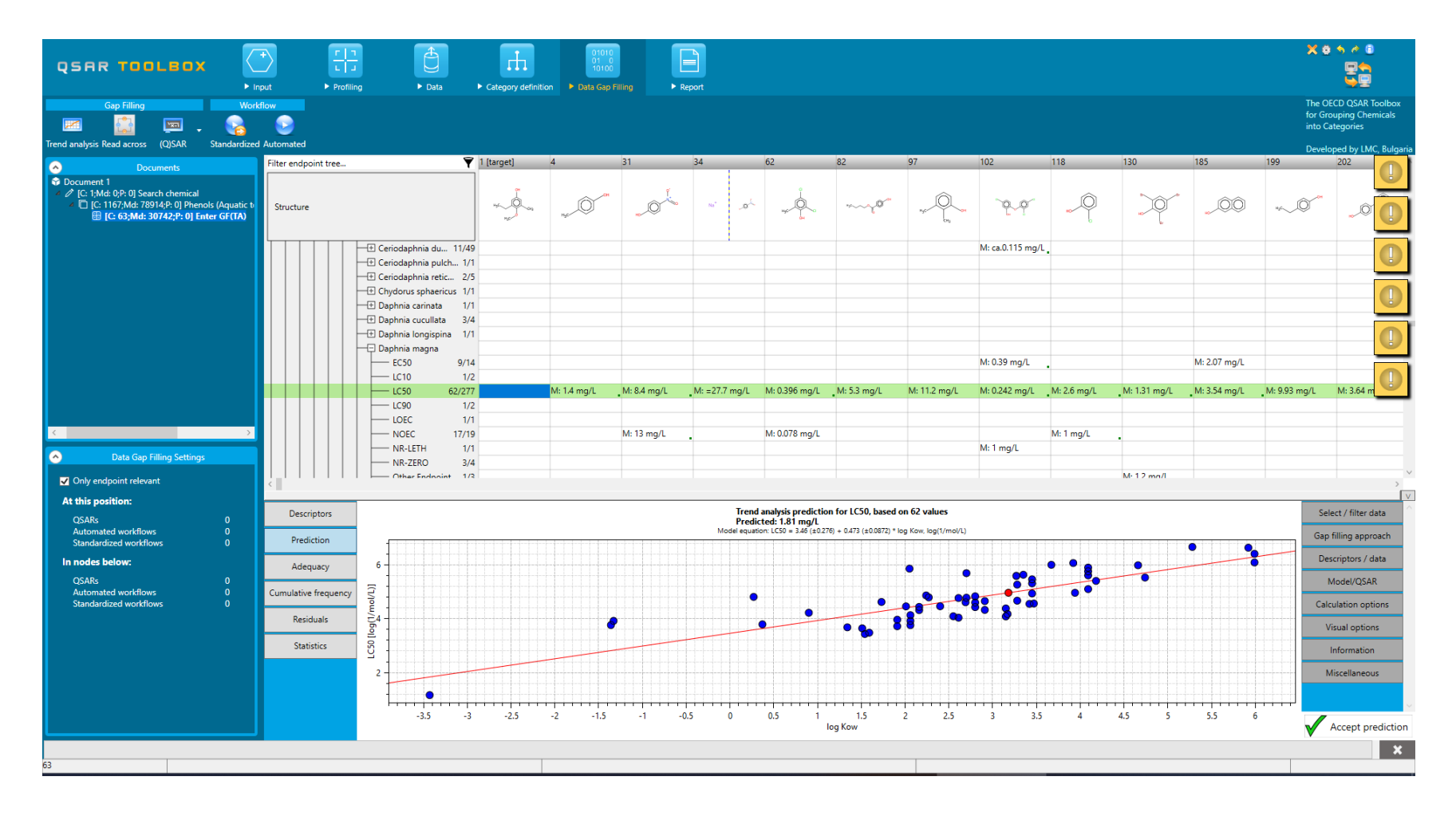

# **Data Gap Filling** Results of Trend analysis

| Filter endpoint tree 💙 1 [target] | 4 31                  | 34 62                                                                                                    | 82 97                                         | <sup>102</sup> There are 1 endpoint values for 1 chemicals bigger than WS calculated by " | Water Solubility                       |
|-----------------------------------|-----------------------|----------------------------------------------------------------------------------------------------|-----------------------------------------------|-------------------------------------------------------------------------------------------|----------------------------------------|
| Structure                         |                       | No* O                                                                                                    | ····· ,                                       | Mark data points<br>Remove data points                                                    |                                        |
| Ceriodaphnia du 11/49             |                       | GH                                                                                                    | The                                           | ere are 2 endpoint values for 2<br>lark data points                                       | ity (fragments)"                       |
| Ceriodaphnia pulch 1/1            |                       |                                                                                                    |                                               |                                                                                           | —————————————————————————————————————— |
|                                   |                       |                                                                                                    | 2                                             | There are 1 endpoint values for 1 chemicals bigger than WS calculated by "Exp             | Nater Solubility"                      |
| Daphnia carinata 1/1              |                       |                                                                                                    | →                                             | Mark data points                                                                          |                                        |
| Daphnia cucullata 3/4             |                       |                                                                                                    |                                               |                                                                                           |                                        |
| Daphnia kingispina in i           |                       |                                                                                                    |                                               | The current gap filling state contains chemicals w                                        | vith composition                       |
| EC50 9/14                         |                       |                                                                                                    |                                               | M: 0.39 mg/L                                                                              |                                        |
| LC10 1/2                          | M: 14 mg/l M: 84 mg/l | M· -27.7 ma/l M· 0.396 ma/l                                                                                                    | M:53 mg/l M:112 mg/l                          | M: 0.242 mg/l M: 2.6 mg/l M:                                                              | ta with qualifiers                     |
| LC90 1/2                          | ini tri ng/c          | in contraction in the second second s | in sisting e                                  |                                                                                           | E.                                     |
| LOEC 1/1                          |                       |                                                                                                    |                                               | There are chemicals which have different Substance type                                   | than the target.                       |
| NOEC 17/19                        | M: 13 mg/L            | . M: 0.078 mg/L                                                                                                    |                                               | M: 1                                                                                      | Ð                                      |
| NR-LETH 1/1                       |                       |                                                                                                    |                                               | M: Thig/L                                                                                 |                                        |
| Other Endpoint 1/3                |                       |                                                                                                    |                                               | M-12 mg/l                                                                                 | ~                                      |
|                                   |                       |                                                                                                    |                                               |                                                                                           | V                                      |
| Descriptors                       |                       | Trend analysis prediction<br>Predicted: 1.81 mg/l                                                                                                    | ion for LC50, based on 62 values              |                                                                                           | Select / filter data                   |
| Prediction                        |                       | Model equation: LC50 = 3.46 (±0.2                                                                                                    | 276) + 0.473 (±0.0872) * log Kow, log(1/mol/L | )                                                                                         | Gap filling approach                   |
|                                   |                       |                                                                                                    |                                               |                                                                                           | Descriptors / data                     |
| Adequacy 6                        |                       |                                                                                                    | •                                             |                                                                                           | N. L. VOCAD                            |
| Cumulative frequency              |                       |                                                                                                    |                                               |                                                                                           | Model/QSAR                             |
| Ê.                                |                       | •                                                                                                    |                                               | *8°-8° @                                                                                  | Calculation options                    |
|                                   |                       |                                                                                                    | • • •                                         |                                                                                           | Visual options                         |
| Statistics                        |                       |                                                                                                    |                                               |                                                                                           | Information                            |
| 2                                 |                       |                                                                                                    |                                               |                                                                                           | Miscellaneous                          |

- 1. Click the helpers to see the information that they provide;
- Click on "Mark data points" to mark the chemicals meeting the criteria explained in the helper (e.g. mark the chemicals which have 2 endpoint values (LC50) bigger than the water solubility (WS) of the chemical);
- 3. Click **Remove data points** in order to eliminate the data points that have values bigger than WS of the chemical (click on all helpers). Once the data points are removed the helpers disappear.

#### **Data Gap Filling** Subcategorization

- Remember in the Toolbox, a category refers to a group of chemicals which have the same profiling result according to one of the profilers listed in the module *Profiling*.
- Subcategorization refers to the process of applying additional profilers to the previously defined category. The subcategorization identifies chemicals which have differing profiling results and eventually eliminating these chemicals from the final category.

#### **Data Gap Filling** Subcategorization

# In this example, subcategorization allows for the elimination of analogues which are dissimilar to the target chemical with respect to:

- OASIS Mode of action (all except phenols and anilines)

The categorization based on mode of action identifies analogues having the same mode of action as the target which is in the group of phenols and anilines.

- <u>Chemical elements</u>

The profiler aimed to identify analogues consisting of same elements as those presented in the target chemical

Subcategorization is demonstrated in the next 2 slides.

Note: Expert judgement should always be used when removing chemicals.
### **Data Gap Filling**

### Subcategorization by Acute-aquatic toxicity MOA

| Filter endpoint tree 💙                                                                    | 1 [target]   | 4                | 31     | 34                 | 62                                       | 82                      | 97                                    | 102               | 118          | 130             | 185           | 199            | 202                 |             |
|-------------------------------------------------------------------------------------------|--------------|------------------|--------|--------------------|------------------------------------------|-------------------------|---------------------------------------|-------------------|--------------|-----------------|---------------|----------------|---------------------|-------------|
|                                                                                           | ÇH           |                  | ¢.     |                    | 9                                        |                         |                                       |                   |              |                 |               |                |                     |             |
| Structure                                                                                 | 44 Q         | n n n            |        | No* D              | Ó                                        | ······                  | <u>O</u>                              | 0.0               | Ó            |                 | <u>í</u>      | ···            | 0                   |             |
| Subcategorization                                                                         |              | -                |        |                    | Hyper I to                               |                         | Hjor CH2                              | 64 <sup>-</sup> 1 | HOP          |                 | ~~~~          |                | *                   | U           |
| Options A Profilers 1 Selected                                                            |              | Adjust options   |        |                    |                                          |                         |                                       |                   |              |                 |               |                |                     |             |
| f Select All Unselect All Invert About Options                                            |              | Target           |        |                    |                                          |                         |                                       |                   |              |                 |               |                |                     |             |
| Ultimate bio                                                                              | Phenols and  | Anilines         |        | ]                  |                                          |                         |                                       | NA 0.20 //        |              |                 | NA 2 07 4     |                |                     |             |
| Uncouplers                                                                                |              |                  |        |                    |                                          |                         | _                                     | M: 0.39 mg/L      | •            |                 | M: 2.07 mg/L  |                |                     | _           |
| Endpoint Spe<br>Acute aquation of forma by Marbary (b)                                    |              |                  |        | M. 277             | Mr 0 205 //                              | M. 5.2 mm/l             | M. 11.2                               | M: 0.242 //       | M: 2.6       | M. 1 21         | Mr 2 54 mm/l  | M-0.02 //      | M-264 mm/l          | 14.2.07     |
| Acute aquatic toxicity MOA by OASIS                                                       |              |                  |        | . Wit = 27.7 Hig/C | M. 0.390 Hig/L                           | Will 5.5 mg/L           | With L2 Hig/C                         | Wi: 0.242 Hig/L   | Wit 2.0 mg/c | _ivit tist mg/c | WI: 3.34 Mg/L | _WL 9.95 Hig/E | Wi. 5.04 Hig/L      | . 101: 2.57 |
| Acute Oral Toxicity                                                                       |              |                  |        |                    |                                          |                         |                                       |                   |              |                 |               |                |                     |             |
| Bioaccumulation - metabolism alerts                                                       |              |                  |        |                    | M: 0.078 ma/L                            |                         |                                       |                   | M: 1 mg/L    |                 |               |                |                     |             |
| Bioaccumulation - metabolism half-lives                                                   |              |                  |        |                    |                                          |                         |                                       | M: 1 mg/L         |              |                 |               |                |                     |             |
| Biodegradation fragments (BioWIN MITI)<br>Carcinogenicity (genotox and nongenotox) alerty | Differ from  | target by        |        |                    |                                          |                         |                                       |                   |              |                 |               |                |                     |             |
|                                                                                           | At least     | one category     | [STOP  |                    |                                          |                         |                                       |                   |              | M: 1.2 mg/L     |               |                |                     |             |
|                                                                                           | All cate     | gories           |        |                    |                                          |                         |                                       | M: 0.217+0.376    |              |                 |               |                |                     |             |
| f Select All Unselect All Invert                                                          |              | Analogues        |        |                    |                                          |                         |                                       |                   |              |                 |               |                |                     |             |
| Do not account metabolism                                                                 | (1) (N/A)    |                  |        |                    |                                          |                         |                                       |                   |              |                 |               |                |                     |             |
| Observed Mammalian metabolism                                                             | (1) Aldehydd | es               |        |                    |                                          |                         |                                       |                   |              |                 |               |                |                     | _           |
| Observed Microbial metabolism                                                             | (3) Basesurf | ace narcotics    |        |                    |                                          |                         |                                       |                   |              |                 |               |                |                     |             |
| Observed Rat In vivo metabolism                                                           | (54) Phenols | s and Anilines   |        |                    |                                          |                         |                                       |                   |              |                 |               |                |                     | >           |
| Observed rat liver metabolism with quantitative c<br>Observed Rat Liver S9 metabolism     | (4) Reactive | unspecified      |        |                    |                                          |                         |                                       |                   |              |                 |               |                |                     | V           |
| ▲ Simulated                                                                               |              |                  |        | Trend a            | nalysis prediction                       | for LC50, based on      | 61 values                             |                   |              |                 |               | 1              | elect / filter data | _           |
| Autoxidation simulator                                                                    |              |                  |        | Model equation     | ed: 1.81 mg/L<br>1: LC50 = 3.56 (±0.313) | + 0.440 (±0.0990) * log | Kow, log(1/mol/L)                     |                   |              |                 |               | •              |                     |             |
| Dissociation simulator                                                                    | 3 ed 8 (5)   | 3/61)            |        |                    |                                          |                         |                                       |                   |              |                 |               |                | Subcotegorize       |             |
| Hydrolysis simulator (acidic)                                                             |              | Select different |        |                    |                                          |                         |                                       |                   |              |                 | •             | Ma             | rk chemicals by W   | 5           |
| < >>                                                                                      |              | Remove selected  |        |                    |                                          |                         |                                       | • • •             | •            |                 | •             |                |                     |             |
| Cumulative frequency                                                                      |              |                  |        |                    |                                          | •                       |                                       |                   |              |                 |               | Mark che       | micals by descripto | or value    |
|                                                                                           |              |                  |        |                    |                                          |                         |                                       | •                 |              |                 |               |                | Mark outliers       |             |
| Residuals                                                                                 |              |                  |        |                    |                                          |                         | • •                                   | • •               |              |                 |               | Filter p       | oints by test condi | tions       |
| Statistics 9                                                                              |              |                  |        |                    | •                                        |                         |                                       |                   |              |                 |               |                |                     |             |
| 9                                                                                         |              |                  | •      |                    |                                          |                         | • • • • • • • • • • • • • • • • • • • |                   |              |                 |               | Ma             | rk focused chemica  | il i        |
| 4                                                                                         |              |                  |        |                    | 2 2                                      |                         |                                       |                   |              |                 |               | M              | ark focused points  |             |
|                                                                                           |              |                  |        | <u> </u>           |                                          |                         |                                       |                   | +            |                 |               |                |                     |             |
| 1 Click Suba                                                                              | ator         | orizo            |        |                    |                                          |                         |                                       |                   |              |                 |               |                |                     | ~           |
| I. CIICK SUDC                                                                             | aley         | unze,            |        |                    |                                          |                         |                                       |                   |              |                 |               |                |                     |             |
| 2. Select Acu                                                                             | ite ac       | uatic t          | oxicit | tv MOA             | by O                                     | ASIS                    |                                       |                   |              |                 |               |                |                     |             |
|                                                                                           |              |                  |        |                    |                                          |                         |                                       |                   |              |                 |               |                |                     |             |

3. Click **Remove selected** to eliminate the dissimilar chemicals.

# **Data Gap Filling**

### Subcategorization by Chemical elements

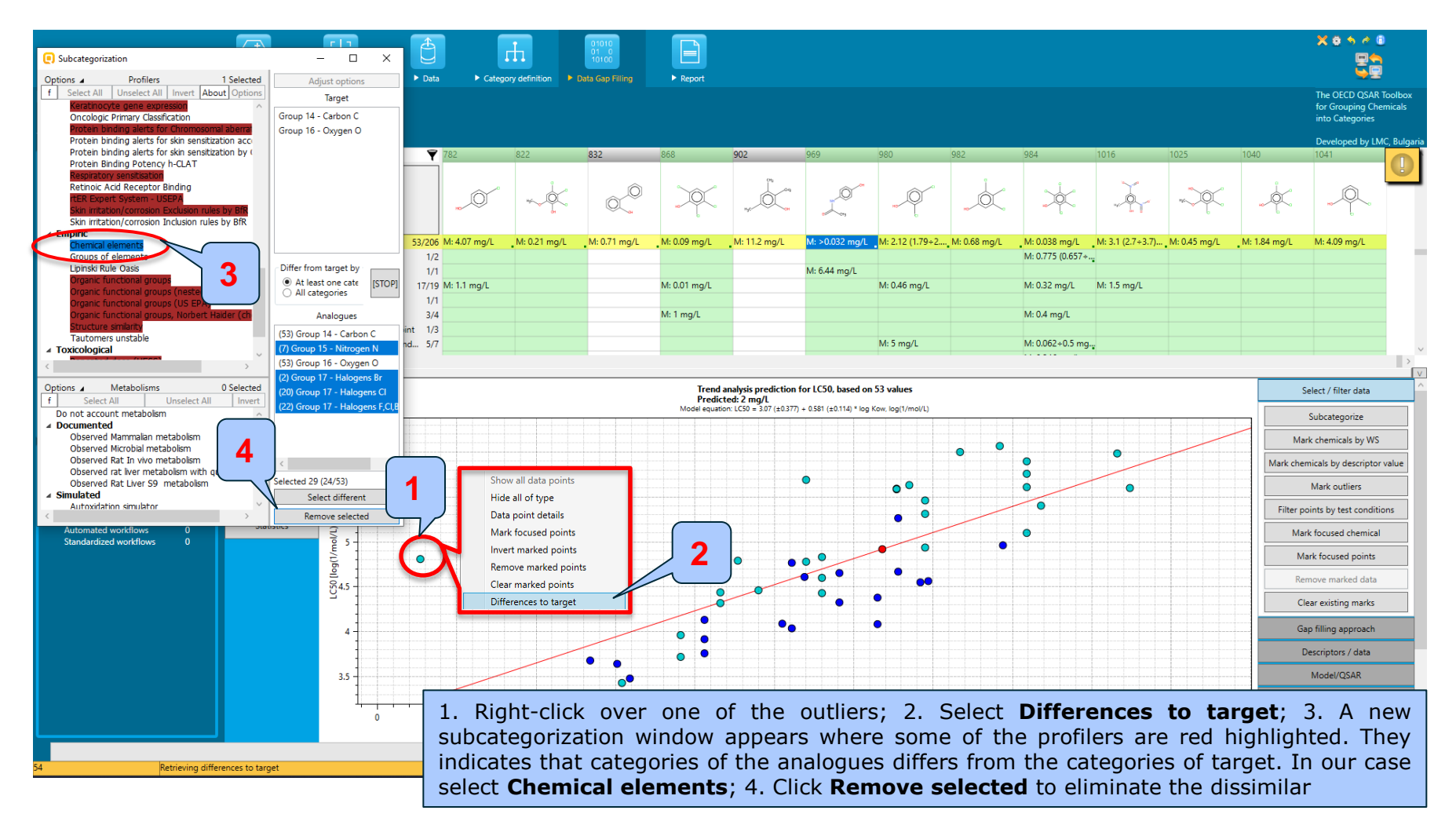

### Data Gap Filling Results

| QSAR TOOLBOX                                                                                                    | (<br>+)<br>Input     | r ⊓<br>L J<br>▶ Profiling           | ► Data ► Categor                            | y definition Dat | 01010<br>01 0<br>10100<br>a Gap Filling | ► Report             |                                    |                         |                   |                  |                           |              |                      |                 | X 0 5 4 0                                                  |
|----------------------------------------------------------------------------------------------------|----------------------|-------------------------------------|---------------------------------------------|------------------|-----------------------------------------|----------------------|------------------------------------|-------------------------|-------------------|------------------|---------------------------|--------------|----------------------|-----------------|------------------------------------------------------------|
| Gap Filling                                                                                                    | Workflow             |                                     |                                             |                  |                                         |                      |                                    |                         |                   |                  |                           |              |                      |                 | The OECD QSAR To<br>for Grouping Chem<br>into Categories   |
| Documents                                                                                                    | Filter endpoint tree |                                     | <b>Y</b> 301                                | 336              | 393                                     | 513                  | 542                                | 545                     | 566               | 624              | 648                       | 658          | The prediction is ad | ceptable accord | Developed by LMC,<br>ing to the statistics<br>logues > 10) |
| <ul> <li>Document 1         <ul> <li>✓ C [:: 1;Md: 0;P: 0] Search chemical</li> <li>△ □ [:: 1167;Md: 78914;P: 0] Phenols (/</li> <li>✓ □ [:: 63;Md: 30742;P: 0] Enter GF</li> <li>✓ □ [:: 62;Md: 30697;P: 0] Filter</li> <li>✓ □ [:: 62;Md: 30697;P: 0] Filter</li> <li>✓ □ [:: 62;Md: 30697;P: 0]</li> </ul> </li> </ul> | Structure            |                                     | <u>_</u>                                    | 4,cQ             | "~~~~®~                                 | HE                   | ~~~~ <sup>0~</sup>                 | nyc - Cen               | нус               | H <sub>5</sub> C | 1                         | 67           | en e                 |                 |                                                            |
| [c: 25;Md: 13083;P                                                                                                    |                      | Daphnia longispir     Daphnia magna | na 1/1 M:18 mg/L                            |                  |                                         |                      |                                    |                         |                   | (                |                           |              |                      |                 |                                                            |
|                                                                                                    |                      | EC50                                | 5/5                                         |                  | M: 0.0844 mg/L                          | N 100 //             |                                    | N 5 60 /                | N. 5 0            |                  | M: 4.8 (4+5.8) m          |              | M: 0.104 (0.0874     | M: =2.7 mg/L    | 1112 0                                                     |
|                                                                                                    |                      | LC50                                | 24/72 M: 8.3 (5.8÷12.5).<br>2/2 M: 2.2 mg/L | M: 41.1 mg/L     | M: 0.051 mg/L                           | M: 18.8 mg/L         | .M: 4 mg/L                         | M: 5.68 mg/L            | M: 5 mg/L         | _M: 11.1 mg/L    | M: 2.07 mg/L<br>M: 1 mg/L | _M: 8.5 mg/L | M: 0.18 (0.15÷0      | M: 0./1 mg/L    | M: 11.2 mg/L                                               |
|                                                                                                    |                      | NR-ZERO                             | 1/2                                         |                  |                                         |                      |                                    |                         |                   |                  |                           |              | M: 0.0485 mg/L       |                 |                                                            |
|                                                                                                    |                      | Undefined End                       | d 2/2 M: 200 mg/L<br>3/13 M: 28 (19+43) m.  |                  |                                         |                      |                                    |                         | M: 8.5 mg/L       |                  |                           |              |                      |                 |                                                            |
|                                                                                                    |                      | Daphnia pulicaria                   | 4/6 M: >109 mg/L                            |                  |                                         | M: >99.5 mg/L        |                                    |                         | M: >94 mg/L       |                  |                           |              |                      |                 |                                                            |
|                                                                                                    |                      | + Lynceus brachyur                  | us 1/1 M: 47 mg/L                           |                  |                                         |                      |                                    |                         |                   |                  |                           |              |                      |                 |                                                            |
|                                                                                                    |                      | + Sida crystallina                  | 1/1 M: 6 ma/l                               |                  |                                         |                      |                                    |                         |                   |                  |                           |              |                      |                 |                                                            |
|                                                                                                    | <                    | _                                   |                                             |                  |                                         |                      |                                    |                         |                   |                  |                           |              |                      |                 |                                                            |
| 2                                                                                                    | Descriptors          |                                     |                                             |                  |                                         | Trend ar<br>Predicte | alysis prediction f<br>d: 3.8 ma/L | or LC50, based on       | 24 values         |                  |                           |              |                      | 5               | elect / filter data                                        |
| Data Gap Filling Settings                                                                                                    | Prediction           | <b>-</b>                            |                                             |                  |                                         | Model equation:      | LC50 = 2.57 (±0.339)               | + 0.650 (±0.0983) * log | Kow, log(1/mol/L) |                  |                           |              |                      | -               | Subcategorize                                              |
| Only endpoint relevant                                                                                                    |                      |                                     |                                             |                  |                                         |                      |                                    |                         |                   |                  |                           |              |                      | Ma              | rk chemicals by WS                                         |
| At this position:                                                                                                    | Adequacy             |                                     |                                             |                  |                                         |                      |                                    |                         |                   |                  |                           |              |                      | Markicha        | micals by descriptor y                                     |
| Select a cell with a rigid (bold) pa<br>Automated workflows 0                                                                                                    | Cumulative frequency | , 6                                 |                                             |                  |                                         |                      |                                    |                         |                   |                  |                           |              |                      | Wark che        | Mark outliers                                              |
| Standardized workflows 0                                                                                                    | Residuals            | 5                                   |                                             |                  |                                         |                      |                                    |                         |                   |                  |                           |              |                      | Elhana          | Mark outliers                                              |
|                                                                                                    | Statistics           |                                     |                                             |                  |                                         |                      | •                                  |                         |                   |                  |                           |              |                      | Pilter p        | oints by test condition                                    |
|                                                                                                    |                      | 25                                  |                                             |                  |                                         |                      |                                    | •                       |                   |                  |                           |              |                      | Ivid            | ik locused chemical                                        |
|                                                                                                    |                      | LCS                                 |                                             |                  | •                                       | •                    |                                    |                         |                   |                  |                           |              |                      | M               | ark focused points                                         |
|                                                                                                    |                      |                                     |                                             |                  |                                         | • •                  |                                    |                         |                   |                  |                           |              |                      | Re              | move marked data                                           |
|                                                                                                    |                      | 4                                   |                                             | •                | ••                                      | •                    |                                    |                         |                   |                  |                           |              |                      | CI              | ear existing marks                                         |
|                                                                                                    |                      | •                                   |                                             | •                |                                         |                      |                                    |                         |                   |                  |                           |              |                      | G               | ap filling approach                                        |
|                                                                                                    |                      |                                     | •                                           |                  |                                         |                      |                                    |                         |                   |                  |                           |              |                      |                 | Descriptors / data                                         |
|                                                                                                    |                      |                                     | 1.5 2                                       |                  | 2.5                                     | 3                    | 3.5<br>log                         | Kow                     | 4                 | 4.5              | 5                         | 5            | 5                    | 6               | Accept prediction                                          |
|                                                                                                    |                      |                                     |                                             |                  |                                         |                      |                                    |                         |                   |                  |                           |              |                      |                 |                                                            |
|                                                                                                    |                      |                                     |                                             |                  |                                         |                      |                                    |                         |                   |                  |                           |              |                      |                 |                                                            |

### Data Gap Filling Results

- All the chemicals remaining in the graph have a consistent profile relevant for aquatic toxicity (i.e. Substance type, Classification by ECOSAR, MOA by OASIS and Chemical elements) – they all are phenols
- By accepting the prediction the data gap is filled (see next screen shot).

# Data Gap Filling

### Accepting prediction result

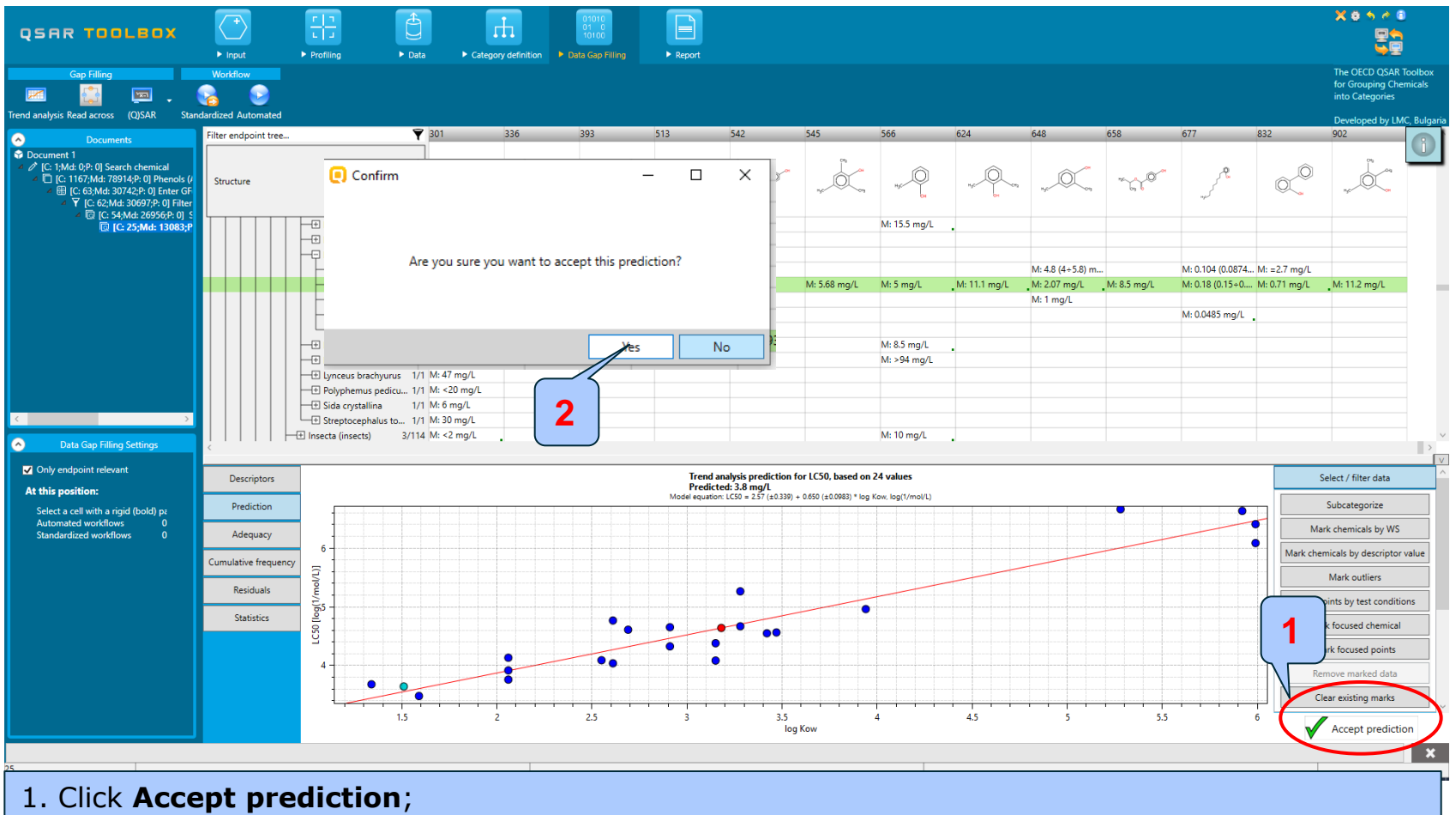

2. Click **Yes** to confirm the prediction.

The prediction is accepted successfully and the system automatically returns you to the data matrix.

### **Outlook**

- Background
- Keywords
- Objectives
- Specific Aims
- Trend analysis
- The exercise
- Workflow of the exercise
  - Chemical Input
  - Profiling
  - Data
  - Category definition
  - Data Gap Filling

### • Export a prediction to IUCLID6

### **Export prediction to the IUCLID 6** Overview

- The OECD QSAR Toolbox allows the users to export predicted results (by means of the Filling Data Gap tools) to IUCLID 6.
- The way of exporting is connecting to an IUCLID 6 server (via WebServices) and assigning the predicted endpoint data to a selected substance.
- A wizard will guide the user through the different steps of exporting (see next screenshot).

#### QSAR TOOLEOX

### **Exporting the prediction to IUCLID 6**

### Case study

|                                                                                                    | Profiling Data                   | 0101<br>01<br>01<br>01<br>01<br>01<br>01<br>01<br>01<br>01<br>01<br>01<br>01                                                                                                    | Filling Freport          |         |                                            |            |     |            |   | × • • • • •                                                                      |                           |
|----------------------------------------------------------------------------------------------------|----------------------------------|----------------------------------------------------------------------------------------------------|--------------------------|---------|--------------------------------------------|------------|-----|------------|---|----------------------------------------------------------------------------------|---------------------------|
| Data         Import         Export         Delete           Import         Import |                                  | 1                                                                                                    |                          |         |                                            |            |     |            |   | The OECD QSAR Too<br>for Grouping Chemic<br>into Categories<br>Developed by LMC, | olbox<br>cals<br>Bulgaria |
| Occuments           Documents           C: 1Md: 0P: 1] Search chemical           ■ [C: 1167/Md: 789149;* 1] Phenols (Aquatic 3)           Cat           ● [C: 63Md: 30697;P: 1] Filter 61(7A)           ● [C: 63Md: 30697;P: 1] Filter 51(7A)           ● [C: 63Md: 30697;P: 1] Filter 51(7A)           ● [C: 63Md: 30697;P: 1] Filter 51(7A)           ● [C: 63Md: 30697;P: 1] Filter 51(7A)                                                                                                    | Filter endpoint tree Structure   | ₹                                                                                                    | 1 [target]               |         | 4                                          | 5<br>10° # | 6 7 | 8<br>92~ × | 9 |                                                                                  | <u>11</u> ^               |
| C [C 25,Md 13083]P; 1] Subcategorized: Chemical                                                                                                    |                                  | phnia comuta         1/3           phnia dubia         1/3           phnia publella         1/1           phnia publella         1/1           phnia reticulata         2/5           us sphaericus         1/1           a carinata         2/3           a carinata         1/2           a longispina         1/1           a magna         1/1           0         1/1           00         2/2           0         24/33                                                                                                    | 2                        |         |                                            |            |     |            |   |                                                                                  |                           |
| Options     4 Selected       f     Select All     Unselect All     Invert       i     Physical Chemical Properties     Environmental Fate and Transport       i     Ecotoxicological Information       i     Aquatic Japan MoE       i     Aquatic Agan MoE       i     Ecotoxicological EFSA       i     Ecotoxicological EFSA                                                                                                    | ELS<br>                          | 0 2/2 0 6/277 0 6/277 0 6/277 0 7/2 C 3/3 EC 20/23 EL 1/1 LETH 1/1 LETH 1/1 LETH 1/1 LETH 1/1 LETH 1/1 splicx 10/77 a pulicaria 7/9 s brachyurus 1/1 stallina 1/1 stallina 1/1 | T: 3.8 (0.841=17.2) mg/L |         | M: 14 mg/L<br>M: 22.7 mg/L<br>M: 22.7 mg/L |            |     |            |   |                                                                                  |                           |
| 25 Inventories                                                                                                    | 1. Go to<br>2. Click<br>3. Click | Data moo<br>the cell co<br>IUCLUD6                                                                                                    | lule;<br>ntaining th     | ne pred | ction;                                     |            |     |            |   |                                                                                  | ×                         |

| Pre | tions list<br>/09/2019 14:31 [T]: 3.96 (0.872÷17.9) mg/L; Estimation for LC50 for No CAS number; Prediction approach= | Trend       | Edit report<br>nformation |
|-----|----------------------------------------------------------------------------------------------------|-------------|---------------------------|
| <   | Cancel                                                                                                    | ><br>Next > | 2<br>Finish               |

| 0       | Harmonised Template Selection                                                                                                    | -        |        | ×    |
|---------|----------------------------------------------------------------------------------------------------|----------|--------|------|
| Pr      | repare export fields for each prediction.                                                                                                    |          |        |      |
| 1s      | st: select prediction.                                                                                                    |          |        |      |
| 2r      | nd: select template to export that prediction to.                                                                                                    |          |        |      |
| 3r      | rd: review/edit the IUCLID6 fields.                                                                                                    |          |        |      |
| 4t      | th: repeat for all prediction(s).                                                                                                    |          |        |      |
| ⊂ P     | Predictions list                                                                                                    |          |        |      |
| /       | 20/09/2019 14:31 III: 3.96 (0.872÷17.9) mg/L: Estimation for LC50 for No CAS number. Prediction approach=Trend                                                                                                    | analysis | Endpoi | nt=l |
|         |                                                                                                    |          |        |      |
|         | <                                                                                                    |          |        | >    |
|         | <                                                                                                    |          |        | >    |
| H       | <<br>Harmonized template selection<br>OECD Template #43: Short-term toxicity to aquatic invertebrates                                                                                                    |          |        | >    |
| Н       | Harmonized template selection           OECD Template #43: Short-term toxicity to aquatic invertebrates           OECD Template #41: Short-term toxicity to fish                                                                                                    |          |        | >    |
|         | Aarmonized template selection          OECD Template #43: Short-term toxicity to aquatic invertebrates         OECD Template #41: Short-term toxicity to fish         OECD Template #42: Long-term toxicity to fish                                                                                                    |          |        | >    |
| H C C C | Aarmonized template selection          OECD Template #43: Short-term toxicity to aquatic invertebrates         OECD Template #41: Short-term toxicity to fish         OECD Template #42: Long-term toxicity to fish         OECD Template #43: Short-term toxicity to aquatic invertebrates                                                                                                    |          |        | >    |
|         | Aarmonized template selection          OECD Template #43: Short-term toxicity to aquatic invertebrates         OECD Template #41: Short-term toxicity to fish         OECD Template #42: Long-term toxicity to fish         OECD Template #43: Short-term toxicity to fish         OECD Template #44: Long-term toxicity to aquatic invertebrates         OECD Template #44: Long-term toxicity to aquatic invertebrates         OECD Template #44: Long-term toxicity to aquatic invertebrates |          |        | ~    |

- 3. Select the prediction;
- 4. Select a template to export the prediction;

| Harmonised Template Selection                                                                                                    | -         |         | ×   |
|----------------------------------------------------------------------------------------------------|-----------|---------|-----|
| Prepare export fields for each prediction.<br>1st: select prediction.<br>2nd: select template to export that prediction to.<br>3rd: review/edit the IUCLID6 fields.<br>4th: repeat for all prediction(s). |           |         |     |
| Predictions list                                                                                                    |           |         | _   |
| 20/09/2019 14:31 [T]: 3.96 (0.872÷17.9) mg/L; Estimation for LC50 for No CAS number; Prediction approach=Trend                                                                                            | analysis, | Endpoin | t=l |
| <                                                                                                    |           |         | >   |
| Harmonized template selection                                                                                                    |           |         |     |
| OECD Template #43: Short-term toxicity to aquatic invertebrates                                                                                                    |           |         | ~   |
| Review export data 5                                                                                                    | E         | 5       |     |
| Cancel < Back Ne                                                                                                    | ext >     | Finis   | sh  |

# 5. Review/edit the IUCLID6 fields;6. Click **Next;**

| Connection                    | Settings                                                                                                    | -       |         | ×   |
|-------------------------------|----------------------------------------------------------------------------------------------------|---------|---------|-----|
|                               | Connect to an IUCLID6 server                                                                                                    |         |         |     |
| In order to u<br>below and th | e a IUCLID server you should establish a network connection with it. Please provide the needed connect<br>en click Next                                                                     | ion par | ameters |     |
| IUCLID Server:<br>localhost   | 7                                                                                                    | F       | Port:   | 8   |
| Username:                     | Password:                                                                                                    |         |         |     |
| SuperUser                     |                                                                                                    |         |         |     |
|                               | 9 Test connection options                                                                                                    | 0       |         |     |
|                               | Cancel & Park No                                                                                                    |         | 1       | 1   |
|                               | 7. Write <b>IUCLID Server</b> name;<br>8. Fill in the <b>Port</b> number;<br>9. Fill in the <b>Username</b> ;<br>10. Fill in the <b>password</b> : <u>root</u> ;<br>11. Click <b>Next</b> . | AL 2    |         | 211 |

#### Note:

In case you don't know your IUCLID account, please contact your administrator.

| J Target Subs | tance Select | ion                      |       | _  |    | ×     |
|---------------|--------------|--------------------------|-------|----|----|-------|
| CAS#          | Name         | Owner                    |       |    |    |       |
| 97-53-0       | Test I       | Laboratory of Mathematic |       |    |    |       |
|               |              |                          | 13    |    |    |       |
| AS            |              |                          |       | 12 | Se | earch |
| lame          |              | Get All Subst            | ances |    | 56 |       |
|               |              |                          |       |    |    |       |

#### 12. Click Get All Substances;

- 13. Select the chemical to which the prediction to be exported;
- 14. Click Finish.

### **Outlook**

- Background
- Keywords
- Objectives
- Specific Aims
- Trend analysis
- The exercise
- Workflow of the exercise
  - Chemical Input
  - Profiling
  - Data
  - Category definition
  - Data Gap Filling
  - Export a prediction to IUCLID6
  - Report

### **Report** Overview

- The report module can generate a report on any of predictions performed with the Toolbox.
- The report module contains predefined report templates, which can be customized.
- The report can then be printed or saved in different formats.

### **Report** Generation report

| QSAR TOOLEOX                                                                                                    | ► input ► Prof                                                                                  | iling > Data > Categ             | ory definition   Data Gap Fil                                                                                                    | lling Freport |  |                                           |                     |  |   |   | X O A O                               | olbox    |
|----------------------------------------------------------------------------------------------------|-------------------------------------------------------------------------------------------------|----------------------------------|----------------------------------------------------------------------------------------------------|---------------|--|-------------------------------------------|---------------------|--|---|---|---------------------------------------|----------|
| <b>B</b> , <b>B</b> , <b>B</b> , <b>B</b> ,                                                                                                    |                                                                                                 |                                  |                                                                                                    |               |  |                                           |                     |  |   |   | for Grouping Chemi<br>into Categories | cals     |
| Prediction Di ta Matrix Category QMRF                                                                                                    | SMI File SDF File CAS List D                                                                    | ata Matrix                       |                                                                                                    |               |  |                                           |                     |  |   |   | Developed by LMC,                     | Bulgaria |
| C 19460<br>C 25442<br>C 19460<br>C 19460<br>C 25442<br>C 25442<br>C 2 | (Aquatic toxicity classificar<br>A)<br>y WS - Water Solubility (frag<br>ubcategorized: Chemical | ilter endpoint tree<br>Structure | cornuta     1/3     i.cornuta     1/3     i.dubia     13/57     pulchella     1/1     reticulata     2/5     aericus     1/1     tata     2/3     ilata     3/4     ata     1/2     ispina     1/1     1/1     1/1     2/2     24/33     2/2     1/2     4/26     if     1/2     24/33     2/2     1/2     4/26     if     1/1     1/1     2/2     24/33     2/2     1/2     4/2     1/2     1/2     1/2     1/2     1/2     1/2     1/2     1/2     1/2     1/2     1/2     1/2     1/2     1/2     1/2     1/2     1/2     1/2     1/2     1/2     1/2     1/2     1/2     1/2     1/2     1/2     1/2     1/2     1/2     1/2     1/2     1/2     1/2     1/2     1/2     1/2     1/2     1/2     1/2     1/2     1/2     1/2     1/2     1/2     1/2     1/2     1/2     1/2     1/2     1/2     1/2     1/2     1/2     1/2     1/2     1/2     1/2     1/2     1/2     1/2     1/2     1/2     1/2     1/2     1/2     1/2     1/2     1/2     1/2     1/2     1/2     1/2     1/2     1/2     1/2     1/2     1/2     1/2     1/2     1/2     1/2     1/2     1/2     1/2     1/2     1/2     1/2     1/2     1/2     1/2     1/2     1/2     1/2     1/2     1/2     1/2     1/2     1/2     1/2     1/2     1/2     1/2     1/2     1/2     1/2     1/2     1/2     1/2     1/2     1/2     1/2     1/2     1/2     1/2     1/2     1/2     1/2     1/2     1/2     1/2     1/2     1/2     1/2     1/2     1/2     1/2     1/2     1/2     1/2     1/2     1/2     1/2     1/2     1/2     1/2     1/2     1/2     1/2     1/2     1/2     1/2     1/2     1/2     1/2     1/2     1/2     1/2     1/2     1/2     1/2     1/2     1/2     1/2     1/2     1/2     1/2     1/2     1/2     1/2     1/2     1/2     1/2     1/2     1/2     1/2     1/2     1/2     1/2     1/2     1/2     1/2     1/2     1/2     1/2     1/2     1/2     1/2     1/2     1/2     1/2     1/2     1/2     1/2     1/2     1/2     1/2     1/2     1/2     1/2     1/2     1/2     1/2     1/2     1/2     1/2     1/2     1/2     1/2     1/2     1/2     1/2     1/2     1/2     1/2     1/2     1/2     1/2     1/2     1/2 | [target]      |  | 4<br>,,,,,,,,,,,,,,,,,,,,,,,,,,,,,,,,,,,, | 5<br>N <sup>1</sup> |  | 8 | 9 |                                       |          |
|                                                                                                    |                                                                                                 | Streptocephalu                   | lus torvicornis 2/2                                                                                                    |               |  |                                           |                     |  |   |   |                                       |          |
| <sup>25</sup> 1.<br>2.                                                                                                    | Go to the<br>Highlight                                                                          | Report mod<br>the predictio      | lule;<br>n result;                                                                                                    | port          |  |                                           |                     |  |   |   |                                       | >        |
| 5.                                                                                                    |                                                                                                 |                                  | eate a rep                                                                                                    | port.         |  |                                           |                     |  |   |   |                                       |          |

### **Report** Generation report

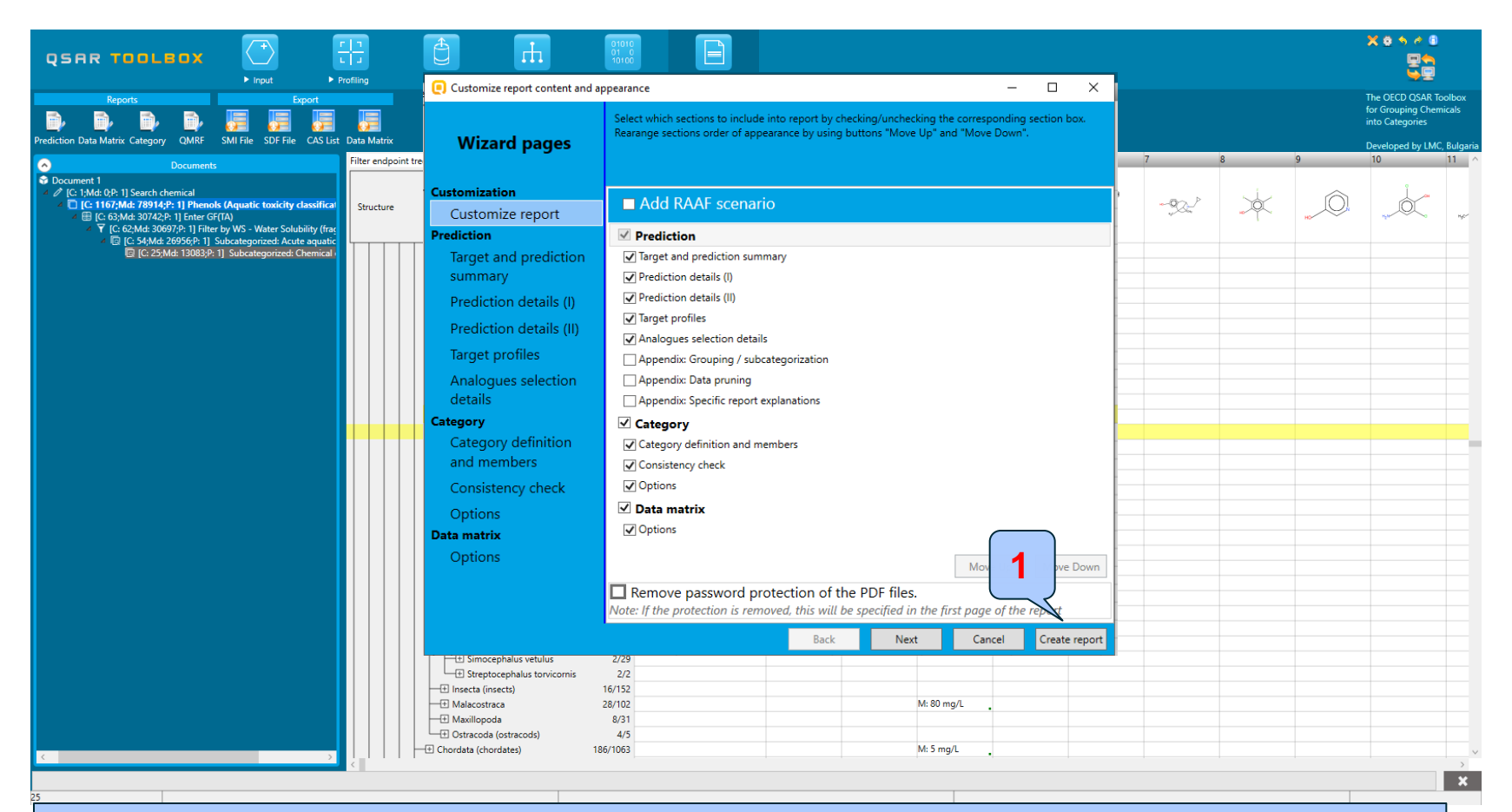

<u>Report wizard pages</u> appears, where the user could customize the report content and appearance. Some of the fields in the report are automatically populated by the system. 1. Click **Create report** to generate the report.

### **Report** Generation

After clicking *Create report* button, *Generated report files* window appears. It contains three type of files:

- **1) Prediction report** a PDF file containing the prediction information related to the target.
- 2) Category report a PDF file containing information for the consistency of the final category (target plus used analogues)
- **3) Data matrix** a MS Excel file containing chemicals used for prediction along with their data for selected parameters, profiles and endpoint tree positions.

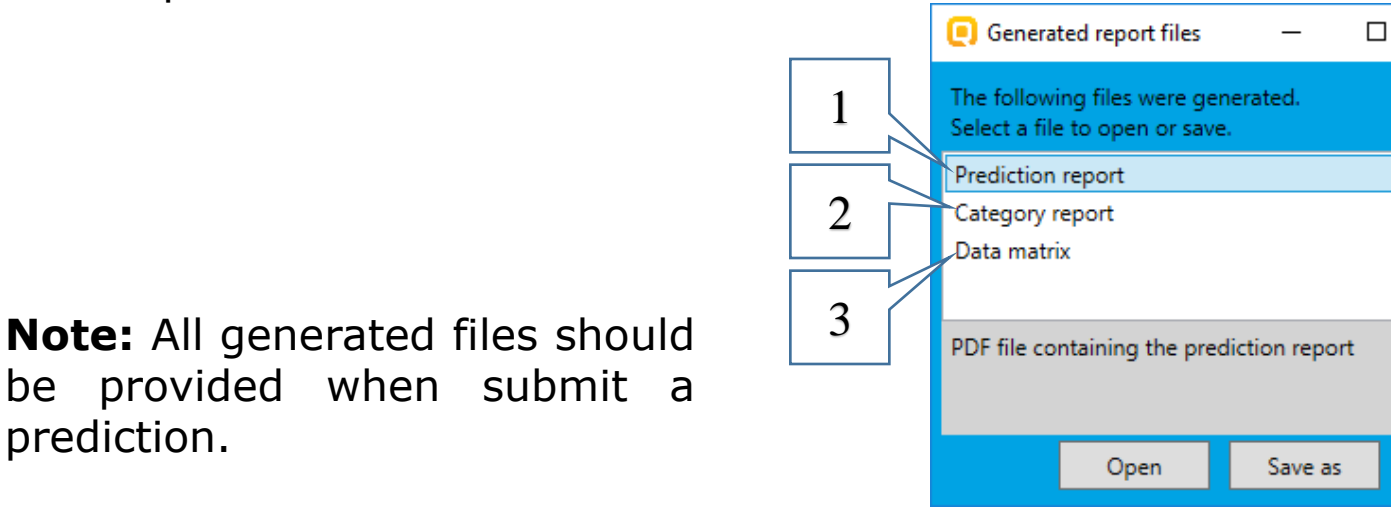

×

### **Report** Generated report files

### **Prediction report**

Prediction of LC50 for CCc1cc(O)cc(C)c1OC

1/6

#### QSAR Toolbox prediction for single chemical

Date: 3 Apr 2020 Author(s): Contact details:

|                                                                       | Target information    |                |
|-----------------------------------------------------------------------|-----------------------|----------------|
| Structural information                                                | Numerical identifiers | Chemical names |
| CMTI EC.                                                              | CAS#: No CAS pumber   |                |
| CCc1cc(O)cc(C)c10C                                                    | Other: N/A            |                |
| Structure<br>H <sub>3</sub> C<br>H <sub>3</sub> C<br>H <sub>3</sub> C |                       |                |

| Prediction summary                                                               |  |  |  |  |  |  |  |  |
|----------------------------------------------------------------------------------|--|--|--|--|--|--|--|--|
| Predicted endpoint: LC50; Mortality; Daphnia magna; 48 h; No guideline specified |  |  |  |  |  |  |  |  |
| Predicted value: 3.8 (from 0.841 to 17.2)                                        |  |  |  |  |  |  |  |  |
| Unit/scale: mg/L                                                                 |  |  |  |  |  |  |  |  |
| Data gap filling method: Trend analysis                                          |  |  |  |  |  |  |  |  |
| Summary: manually editable field                                                 |  |  |  |  |  |  |  |  |
| Not provided by the user                                                         |  |  |  |  |  |  |  |  |

#### Prediction details (I) Predicted value: 4.62 log(1/mol/L), conf.range: (3.97; 5.28) at 95.0% Predicted endpoint (OECD Principle 1 - Defined endpoint): Ecotoxicological Information -> Aquatic Toxicity -> Mortality -> LC50 -> 48 h -> Animalia (animals) -> Arthropoda (arthropods) -> Branchiopoda (branchiopods) -> Daphnia magna Prediction plot: Trend analysis prediction for LC50, based on 24 values Predicted: 3.96 mg/L del equation: LC50 = 2.56 (±0.342) + 0.649 (±0.0983) \* log Kow. log(1/mol/L) • In 65 C50 1.5 2.5 3.5 4.5 5.5 4 5 log Kow Calculation approach (OECD principle 2 - Unambiguous algorithm): Linear approximation Model equation: LC50 = 2.56 (±0.342) + 0.649 (±0.0983) \* log Kow, log(1/mol/L) Active descriptor: log Kow (calculated) Data usage: Arithmetic mean (average) value\* Statistics of the prediction model: N = 24; count of data points R2 = 0.895; coefficient of detemination R2adj = 0.890; adjusted coefficient of detemination SSR = 2.12; sum of squared residuals s = 0.297; sample standard deviation of residuals F = 187; Fisher function \*When multiple values are available for the same chemical, their arithmetic mean (average) value is taken in prediction calculations

Prediction of LC50 for CCc1cc(O)cc(C)c1OC

2/6

### **Report** Generated report files

### **Category report**

### Data matrix report

|          |                      |                       |                               |                                |     | Home Insert Page Layout                                                             | Formula  | is Data   | Review View                        |        |
|----------|----------------------|-----------------------|-------------------------------|--------------------------------|-----|-------------------------------------------------------------------------------------|----------|-----------|------------------------------------|--------|
|          |                      | QSAR Toolb            | ox report for category        |                                |     | Cut Calibri                                                                         | - 10 -   | A =       | = = »·· 🗗 Wap                      | let    |
|          |                      |                       |                               | -                              |     | La Copy                                                                             | m - 8    | · A · =   |                                    | h Cert |
|          |                      |                       |                               |                                |     | Grant Painter                                                                       |          |           |                                    |        |
|          |                      |                       |                               |                                | -   |                                                                                     | m        |           | Algenent                           |        |
|          |                      |                       |                               |                                |     | AL TA                                                                               |          |           |                                    |        |
| 1 Cata   |                      |                       |                               |                                |     | A                                                                                   | В        | C D       | E .                                |        |
| 1. Categ | jory definition      |                       |                               |                                | 1   | Substance identity                                                                  |          |           | anger enternean                    |        |
| 1.1. Ca  | teaorv definiti      | on                    |                               |                                |     |                                                                                     |          |           | ~                                  |        |
| Catao    |                      |                       |                               | manually editable field        |     |                                                                                     |          |           | -                                  |        |
| Categ    | ory name             |                       |                               | manually catable new           |     | Structure                                                                           |          | HJC       | - CP - 0%                          |        |
| No       | t provided by the    | user                  |                               |                                |     |                                                                                     |          |           | H <sub>R</sub> CO                  | н      |
| Cover    | ed (target) end      | noint(s)              |                               |                                | 1   |                                                                                     |          |           |                                    |        |
|          | cotovicological Ir   | formation/Aquatic T   | ovicity I C50 Daphaia magaz   | Pranchionoda (branchionoda)    | 4   | CAS number                                                                          |          | Invalid   | d CAS number: 0-00-0               |        |
| - 6      |                      | Inormation/Aquatic 1  | oxicity: LC50, Daprinia magna | , Branchiopoua (branchiopous), | 5   | Chemical name                                                                       |          |           |                                    |        |
| Art      | hropoda (arthrop     | oods), Animalia (anin | nals), Mortality, Duration=48 | 1                              | 6   | Other identifier                                                                    |          |           | 1(0)(0)00                          |        |
| Catoo    | ony hypothoeie       |                       |                               | manually editable field        | -   | SMILES                                                                              |          |           | 100000000000                       |        |
| Catey    | ory rispouresis      |                       |                               | ,                              | 5   | Parameters                                                                          | unit     |           |                                    |        |
| No       | t provided by the    | user                  |                               |                                | 1   | )                                                                                   |          |           |                                    |        |
| 12.0-    |                      |                       |                               |                                | 1   | Profilers                                                                           |          |           |                                    |        |
| 1.2. Ca  | tegory membe         | ers                   |                               |                                | 1   | Profiles used for grouping/subcategoria<br>Acustic tracicity classification by ECOS | ation 10 |           | Phannie                            |        |
| Inform   | nation of cateo      | ory members           |                               |                                |     | Appart when care and a constant of coord                                            | -        | D         | screte chemical:                   |        |
| Та       | ble of category n    | nembers               |                               |                                | 1   | Substance type (subcategorization)                                                  |          | Mono co   | nstituent (predefined);<br>Organic | N      |
| #        | CAS                  | Name                  | SMILES                        | Structure                      | 1   | Acute aquatic toxicity MOA by OASIS                                                 |          | Phe       | nols and Anilines                  |        |
| 1        | No CAS number        |                       | CCc1cc(0)cc(C)c10C            | 04                             | - , | Chemical elements (subcategorization)                                               |          | Gro       | up 14 - Carbon C;                  |        |
| 1        | NO CAS INTIDE        |                       | cccrcc(o)cc(c)croc            | Un I                           | 1   | 7                                                                                   |          | - Cru     | wh to . exilience                  |        |
|          |                      |                       |                               |                                | 1   | Measured and predicted data                                                         |          |           |                                    |        |
|          |                      |                       |                               |                                | 1   | Data used for prediction                                                            |          |           |                                    |        |
|          |                      |                       |                               | H <sub>3</sub> C CHa           |     |                                                                                     |          |           | species, duration, test            |        |
|          |                      |                       |                               | city                           |     | environment                                                                         | endpoint | volue uni | type, type of method,              | volue  |
|          |                      |                       |                               |                                |     |                                                                                     |          |           | assay, strain, test                |        |
|          |                      |                       |                               | H3C-                           | 2   | •                                                                                   |          | *         | · goodine, year, reperen           |        |
| 2        | 106-44-5             | Cresol                | Cc1ccc(0)cc1                  | OH                             | 1   |                                                                                     |          |           |                                    |        |
|          |                      |                       |                               |                                |     |                                                                                     |          |           |                                    |        |
|          |                      |                       |                               |                                |     |                                                                                     |          |           |                                    |        |
|          | 1                    |                       |                               |                                |     |                                                                                     |          |           |                                    |        |
|          |                      |                       |                               | H <sub>3</sub> C               |     | Aquatic Toxicity                                                                    | LC50     |           |                                    | 1.4    |
| 2        | 04-26-9              | Bubdnarahon           | CCCCOC(=0)c1ccc(0)cc1         | ~                              | -   |                                                                                     |          |           |                                    |        |
| 3        | 94-20-0              | Butyiparaberi         | 0,000                         |                                |     |                                                                                     |          |           |                                    |        |
|          |                      |                       |                               | H3C                            |     |                                                                                     |          |           |                                    |        |
|          |                      |                       |                               | 6                              | 2   | 1                                                                                   |          |           |                                    |        |
| 4        |                      | 2.3-xylenol           | Cc1cccc(0)c1C                 | ^                              | 1   |                                                                                     |          |           |                                    |        |
|          | 526-75-0             |                       |                               |                                |     |                                                                                     |          |           |                                    |        |
|          | 526-75-0             | 2,0 Agreener          | derette(o)ero                 | $\square$                      |     |                                                                                     |          |           |                                    |        |
|          | 526-75-0             | L/S Aftenor           | oured(o)ero                   | $\left[ \right]$               |     | A N Churt OT                                                                        |          |           |                                    |        |
|          | 526-75-0             | Lio Afrener           |                               |                                |     | and churt of                                                                        |          |           |                                    |        |
|          | 526-75-0             |                       |                               | НзсОН                          |     | ( ) Y Churt (                                                                       |          |           |                                    |        |
|          | 526-75-0             |                       |                               | Н3С ОН                         |     | ( ) W Churt 201                                                                     |          |           |                                    |        |
|          | 526-75-0             |                       |                               | H <sub>3</sub> C OH            |     | ( ) ) Churt (0)                                                                     |          |           |                                    |        |
| 5        | 135-19-3             | 135-19-3              | 0c1ccc2cccc2c1                | H <sub>3</sub> C OH            | -   | ( ) V ( ) ( ) ( )                                                                   |          |           |                                    |        |
| 5        | 526-75-0<br>135-19-3 | 135-19-3              | 0c1ccc2cccc2c1                | H <sub>3</sub> C CH            |     | an but 677                                                                          |          |           |                                    |        |
| 5        | 135-19-3             | 135-19-3              | 0c1ccc2cccc2c1                |                                |     | A & U Churt (D)                                                                     |          |           |                                    |        |
| 5        | 526-75-0             | 135-19-3              | 0c1ccc2cccc2c1                | Настон                         |     | F & U Churt BY                                                                      |          |           |                                    |        |

| 💽 🖬 🤊 - (* - ) =                                                                                          |                                                                                                    |                                                                                                    | Data matrix_3_8_1716_39_11.alsx -                                                                                                    | Microsoft Excel                                                                                                    |                                                                                                    |                                                                                                    | – ø ×                                                                                    |
|----------------------------------------------------------------------------------------------------|----------------------------------------------------------------------------------------------------|----------------------------------------------------------------------------------------------------|----------------------------------------------------------------------------------------------------|----------------------------------------------------------------------------------------------------|----------------------------------------------------------------------------------------------------|----------------------------------------------------------------------------------------------------|------------------------------------------------------------------------------------------|
| Home Insert Page Layout Forms                                                                             | ilas Data Review View                                                                                        |                                                                                                    |                                                                                                    |                                                                                                    |                                                                                                    |                                                                                                    | 🤬 _                                                                                      |
| Lot         Calbri         10           Paste              √ Format Painter               B             Z | A`A` = = ⇒. ∰Was<br>a <u>A</u> = = ≥ # # ∭Mas                                                                | e & Center of<br>S · % · 16 1 fo                                                                                                    | Mormal Bac<br>andbonal Format<br>matting* as Table*                                                                                                    | Good Neutra<br>lanatory Input Linked                                                                                                    | Cell Note Insert                                                                                                    | Delete Format 2 Clear * AutoSum * Art<br>Delete Format 2 Clear * Filter* Self & Fin<br>2 Clear * Filter* Self                                                                                                    | <b>a</b> .                                                                               |
| Clipboard G Font                                                                                          | G Alignment                                                                                                  | 9 Number 9                                                                                                    |                                                                                                    | Styles                                                                                                    |                                                                                                    | Cells Editing                                                                                                    |                                                                                          |
| A1 • 🔿 🎉                                                                                                  |                                                                                                    |                                                                                                    |                                                                                                    |                                                                                                    |                                                                                                    |                                                                                                    |                                                                                          |
| A B                                                                                                    | C D E                                                                                                    | F G H                                                                                                    | I J K                                                                                                    | L M N                                                                                                    | O P Q                                                                                                    | R S T                                                                                                    | U V W                                                                                    |
| 1                                                                                                    | Target chemical                                                                                              | Analogue #1                                                                                                    | Analogue #2                                                                                                    | Analogue #3                                                                                                    | Analogue #4                                                                                                    | Analogue #5                                                                                                    | Analogue #6                                                                              |
| 2 Substance identity                                                                                      |                                                                                                    |                                                                                                    |                                                                                                    |                                                                                                    |                                                                                                    |                                                                                                    |                                                                                          |
| Structure                                                                                                 | Hys Hys CHy                                                                                                  | нус                                                                                                    | HE OO                                                                                                    | нус. Он                                                                                                    | NO 0                                                                                                    | Hyc                                                                                                    | нуб ОТ                                                                                   |
| 3<br>6 CAS number                                                                                         | Invalid CAS number: 0.00.0                                                                                   | 105.44-5                                                                                                    | 185,10,8                                                                                                    | 128,02.0                                                                                                    | 92.60.3                                                                                                    | 90.05.1                                                                                                    | 98.54.4                                                                                  |
| 5 Chemical name                                                                                           |                                                                                                    | Cresol                                                                                                    | 2Naphthol                                                                                                    | 4-Ethylphenol                                                                                                    | biphenyl-4-ol                                                                                                    | gualacol                                                                                                    | Butylphen                                                                                |
| 5 Other identifier                                                                                        |                                                                                                    |                                                                                                    |                                                                                                    |                                                                                                    |                                                                                                    |                                                                                                    |                                                                                          |
| 7 SMILES                                                                                                  | CCc1cc(O)cc(C)c1OC                                                                                           | Cclccc(O)ccl                                                                                                    | Oc1ccc2ccc2c1                                                                                                    | CCc1ccc[0]cc1                                                                                                    | Ocloce(ccl)-cloccccl                                                                                                    | 00c1ccccc10                                                                                                    | CC(C)(C)cIccc(O)cc1                                                                      |
| 9 Parameters unit                                                                                         |                                                                                                    |                                                                                                    |                                                                                                    |                                                                                                    |                                                                                                    |                                                                                                    |                                                                                          |
| 10                                                                                                    |                                                                                                    |                                                                                                    |                                                                                                    |                                                                                                    |                                                                                                    |                                                                                                    |                                                                                          |
| 1 Profilers                                                                                               |                                                                                                    |                                                                                                    |                                                                                                    |                                                                                                    |                                                                                                    |                                                                                                    |                                                                                          |
| Profiles used for grouping/subcategorization     Anuatic training of grouping/subcategorization           | Dhannle                                                                                                    | Shanole                                                                                                    | Phanole                                                                                                    | Obannie                                                                                                    | Dhannie                                                                                                    | Dispole                                                                                                    | Phanole                                                                                  |
| Address restored and the construction of construction                                                     | Discrete chemical;                                                                                           | Discrete chemical;                                                                                                    | Discrete chemical;                                                                                                    | Discrete chemical;                                                                                                    | Discrete chemical;                                                                                                    | Discrete chemical;                                                                                                    | Discrete chemical;                                                                       |
| Substance type (subcategorization)                                                                        | Mono constituent (predefined);                                                                               | Mono constituent (predefined);                                                                                                    | Mono constituent (predefined);                                                                                                    | Mono constituent (predefined);                                                                                                    | Mono constituent (predefined);                                                                                                    | Mono constituent (predefined);                                                                                                    | Mono constituent (predef                                                                 |
| 5 Acute aquatic toxicity MOA by OASIS                                                                     | Phenols and Anilines                                                                                         | Phenois and Anilines                                                                                                    | Phenols and Anilines                                                                                                    | Phenols and Anilines                                                                                                    | Phenois and Anilines                                                                                                    | Phenois and Anilines                                                                                                    | Phenols and Aniline                                                                      |
| 6 Chemical elements (subcategorization)                                                                   | Group 14 - Carbon C;<br>Group 16 - Oxygen O                                                                  | Group 14 - Carbon C;<br>Group 16 - Dxygen D                                                                                                    | Group 14 - Carbon C;<br>Group 16 - Oxygen O                                                                                                    | Group 14 - Carbon C;<br>Group 16 - Oxygen O                                                                                                    | Group 14 - Carbon C;<br>Group 16 - Oxygen O                                                                                                    | Group 14 - Carbon C;<br>Group 16 - Oxygen O                                                                                                    | Group 14 - Carbon C<br>Group 16 - Oxygen C                                               |
| 17                                                                                                    |                                                                                                    |                                                                                                    |                                                                                                    |                                                                                                    |                                                                                                    |                                                                                                    |                                                                                          |
| 18 Measured and predicted data<br>19 Data used for prediction                                             |                                                                                                    |                                                                                                    |                                                                                                    |                                                                                                    |                                                                                                    |                                                                                                    |                                                                                          |
| environment endpoint                                                                                      | value unit species, duration, test<br>hpc, hpc of method,<br>assay, strain, test<br>suideline, year, referen | value unit species, duration, test<br>type, type of method,<br>ossay, strain, test<br>guideline, year, referen                                                                                                    | value unit species, duration, test<br>type, type of method,<br>assay, strair, test<br>unit guidekne, year, referen u                                                                                                    | value unit species, duration, test<br>type, type of method,<br>assay, strain, test<br>guidekne, year, refereng                                                                                                    | value unit species, duration, test<br>hype, hype of method,<br>assay, strain, test<br>yuideline, year, referen                                                                                                    | value unit species, duration, test<br>hype, type of method,<br>ossay, strain, test<br>w guideline, year, referen w                                                                                                    | value unit species, dua<br>type, type o<br>assay, str<br>y guideline, yec                |
| Aquatic Toxicity LCS0                                                                                     |                                                                                                    | Daphnia magna<br>48 h<br>Buill Environ Contant<br>Toxical 23/31:849-556<br>Penhinutta III, A.S.<br>1.4 mgl. Bradsharu, L.Forte, an<br>Activity and Activity of Aquati<br>Biota of a Cali<br>Conversion Effuent an<br>UK Mari Commendent | Baphnia magna<br>Bh<br>Trans. Am, Fish<br>Soci.131(1):74-85<br>Millemann, R.R., Will,<br>Birge, J.A. Bick, R.M.<br>Cashman, K.L. Dwinis, P.J. Franco, J.M.<br>Gildings, J.F. McCarthy,<br>and AJ.<br>Comparative Acate<br>Transition in Advanta | 9.93 mg/L<br>9.94 Peter C von der Ohen, son<br>9.95 mg/L<br>9.95 Peter C von der Ohe,<br>9.96 Peter C von der Ohe,<br>9.96 Peter C von der Ohe,<br>9.96 Peter C von der Ohen,<br>9.96 Peter C von der Ohen, | Daphnia magna<br>48 h<br>2005<br>Chen Ret. Toicol, J. 8<br>(3), 554-555<br>3.64<br>mgL Pater C. von der Ohe,<br>Barthaburger,<br>Mathins Lieber, and<br>Gent Schülmann<br>Structural Alerti-A New<br>Chentination Model | Daphnia magna<br>88 h<br>Oken-3ioli<br>Interact(34):255-531<br>Kopeman,HL, akk<br>25.9 mg/L Carlson, and R. Caple<br>Carlson, and R. Caple<br>Carlson, and R. Caple<br>Carlson, and Caple<br>Carlson, and Caple<br>Car | 423 mg/L<br>423 mg/L<br>423 mg/L<br>Bett, Io/A<br>Mathias L<br>GerritSch<br>Structural A |
|                                                                                                    |                                                                                                    | Daphnia magna<br>48 h                                                                                                    | 48 h                                                                                                    |                                                                                                    |                                                                                                    | 48 h                                                                                                    |                                                                                          |

### **Outlook**

- Background
- Keywords
- Objectives
- Specific Aims
- Trend analysis
- The exercise
- Workflow of the exercise
- Save the prediction result

### **Saving the prediction result**

- This functionality allow storing/restoring the current state of Toolbox documents including loaded chemicals, experimental data, profiles, predictions etc., on the same computer. The functionality is implemented based on saving the sequence of actions that led to the current state of the Toolbox document and later executing these actions in the same sequence in order to get the same result(s).
- Saving/Loading the file with TB prediction is shown on next screenshots

### **Saving the prediction result**

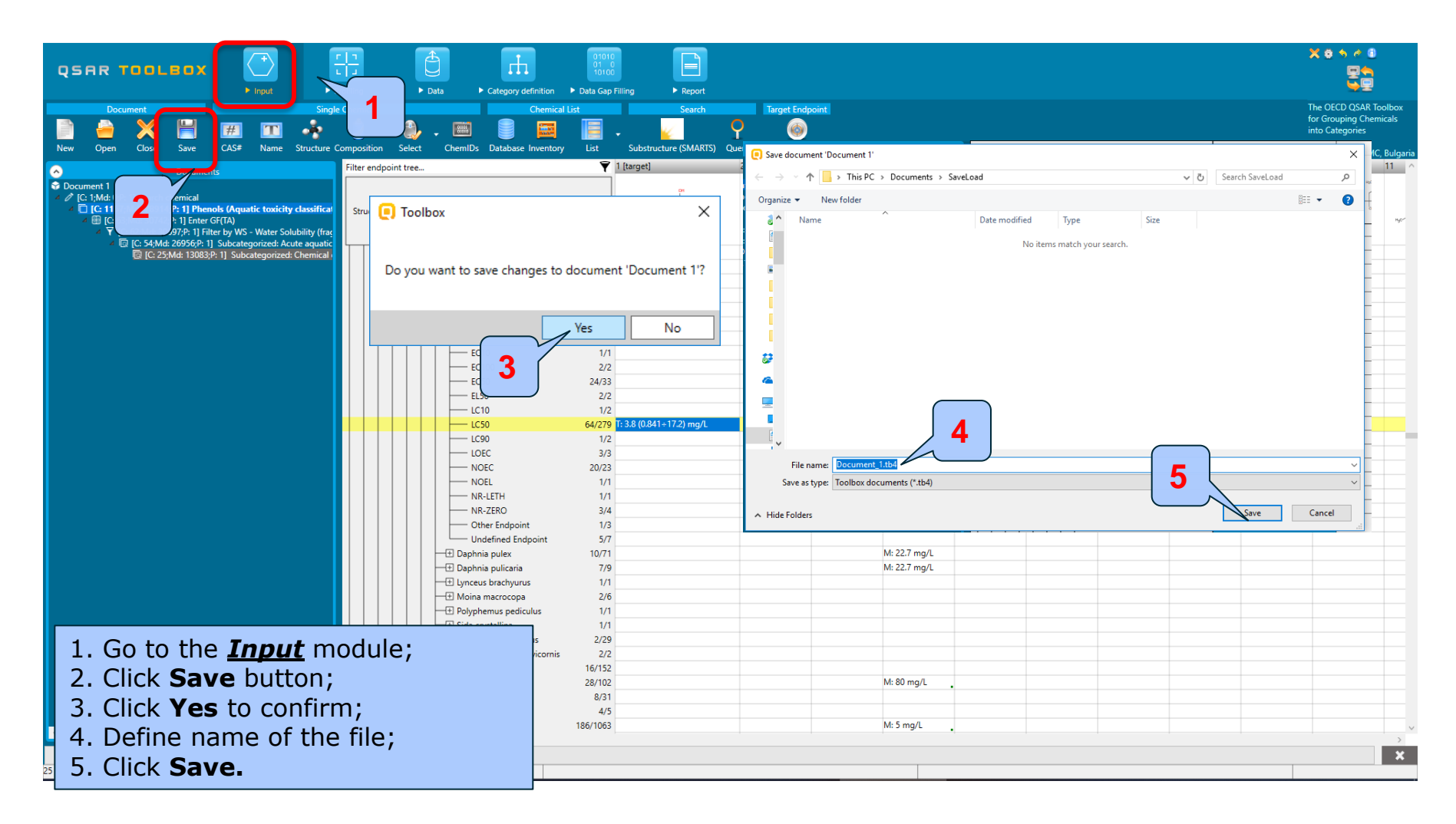

#### QSAR TOOLEOX

### **Open file**

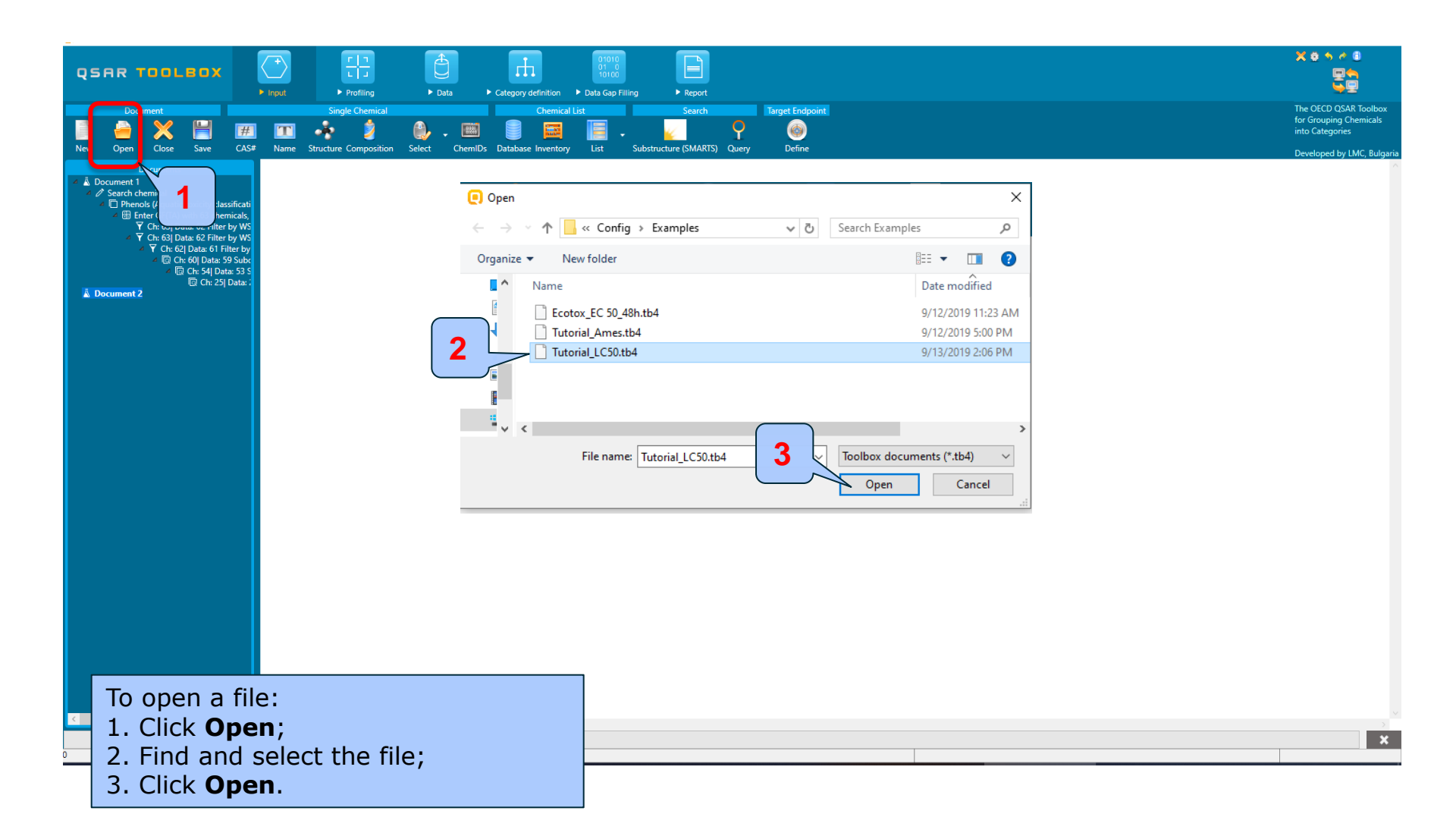

### **Congratulations!**

- You have now been introduced to the work flow of the Toolbox and completed the tutorial on data gap filling by trend analysis and exported the prediction to IUCLID 6.
- You have been introduced to the six modules of the Toolbox, the basic functionalities within each module and the rationale behind each module.
- Remember, proficiency comes with practice!